## スマホでのご利用方法

### (11月17日以降、新規に、こまタク利用登録をする方用)

| 1.      | スマホアプリのダウンロード1               |  |
|---------|------------------------------|--|
| 2.      | 利用登録(アカウントの登録)3              |  |
| З.<br>Д | 「こまダク」の予約10<br>予約の確認・キャンセル30 |  |
| 5.      | 設定                           |  |
| 6.      | サービス情報41                     |  |

## 1.スマホアプリのダウンロード

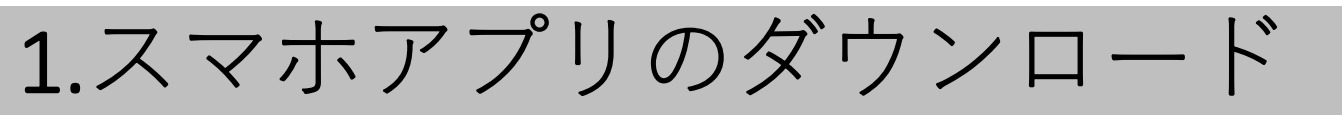

スマホアプリでご登録、ご予約し、こまタクを利用す るには、まず「Google Play ストア」または「Apple App Store」のQRコードあるいは「こまタク」でアプリ を検索し、アプリをダウンロード(インストール)してく ださい。

Apple App Storeから

Google Play ストアから

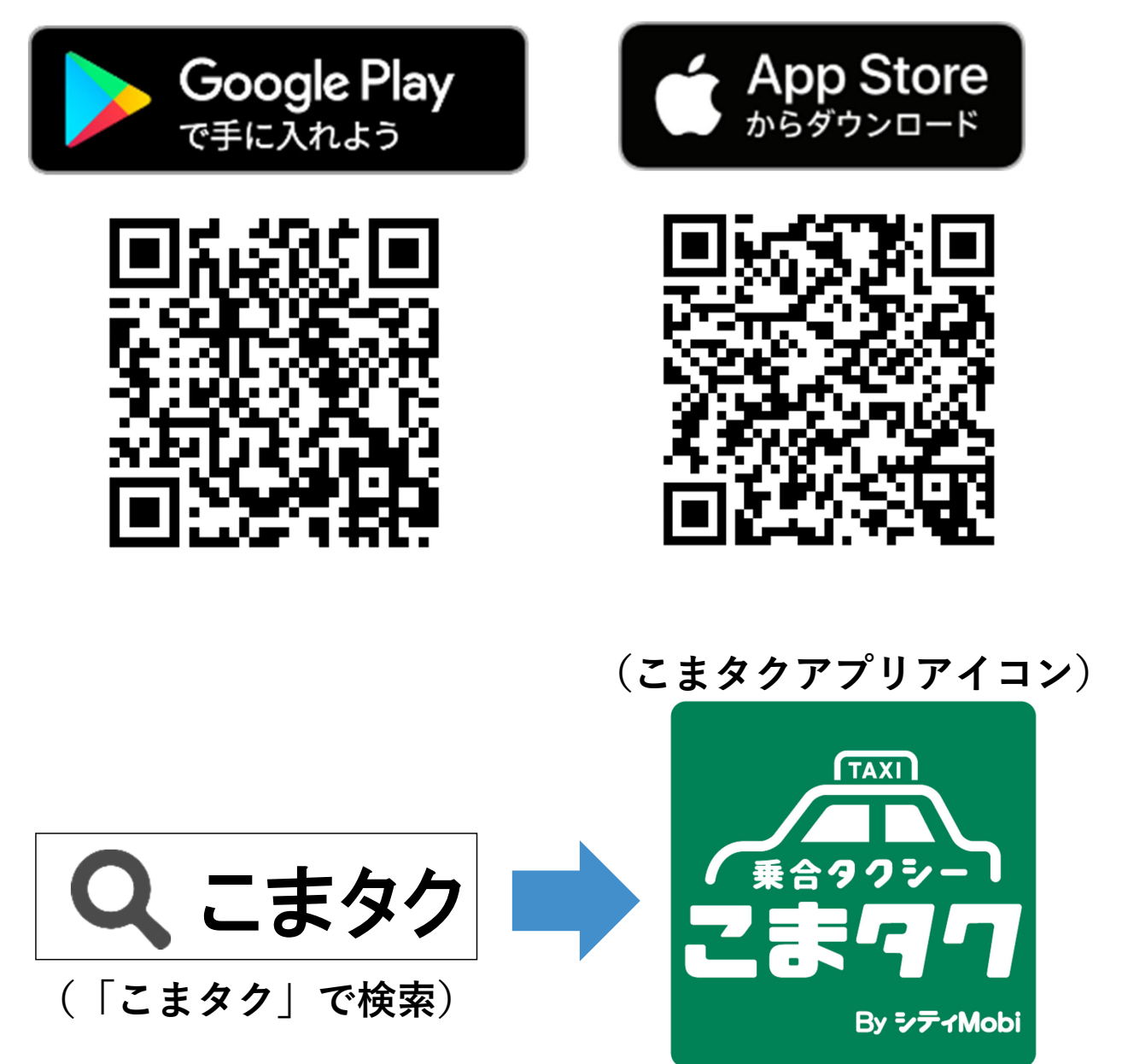

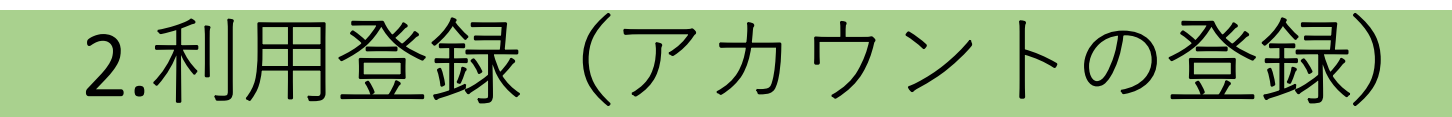

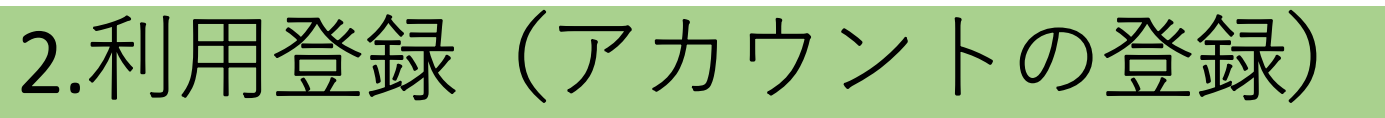

トップページを表示し、最初に利用登録(アカウント 登録)を行います。

(1)トップページ

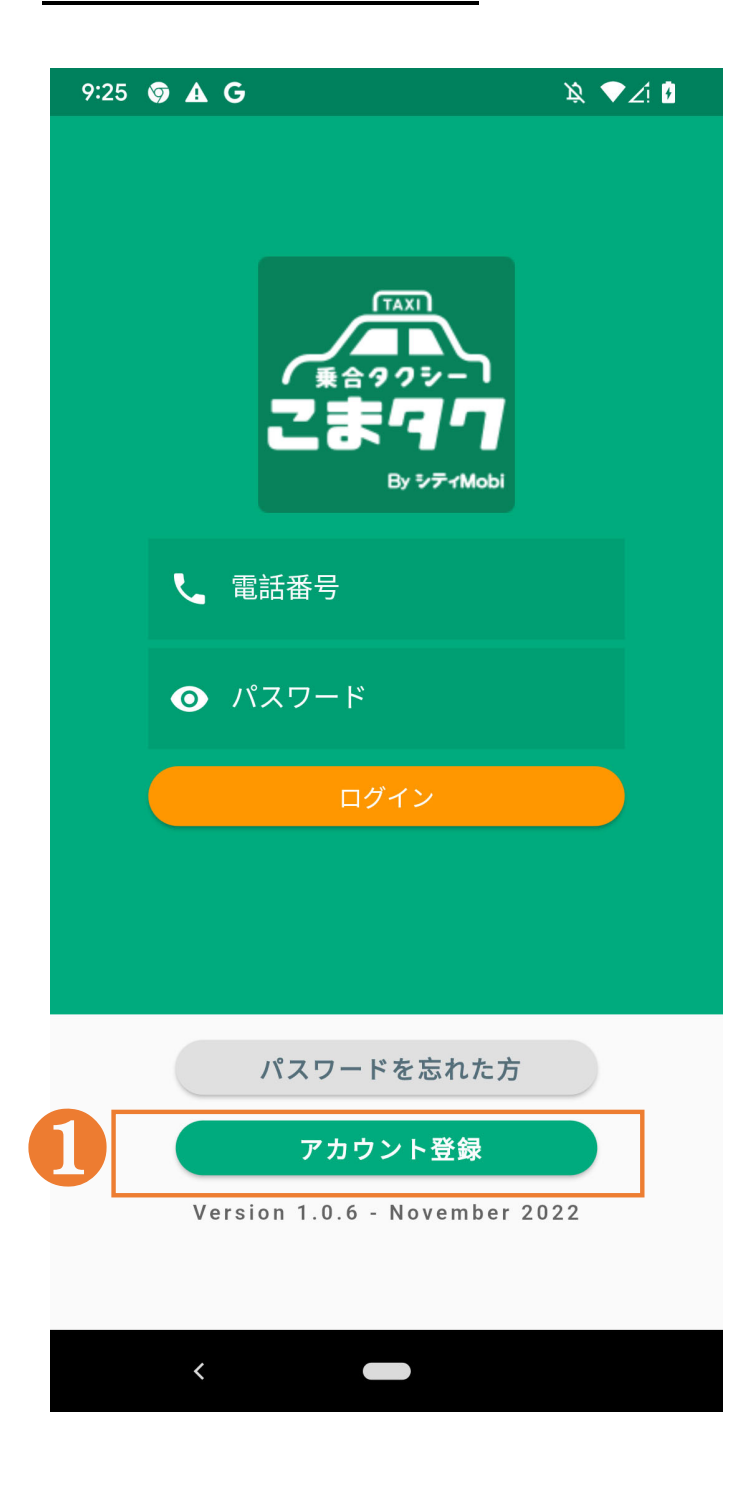

- 「こまタク」を利用するため、 まず最初に利用登録(ア カウント登録)を行います。
  - トップページで、「アカウント登録」を押してください。

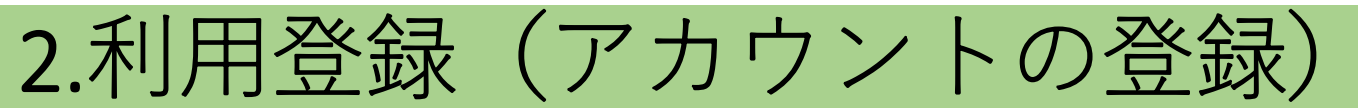

### (2)利用規約の同意

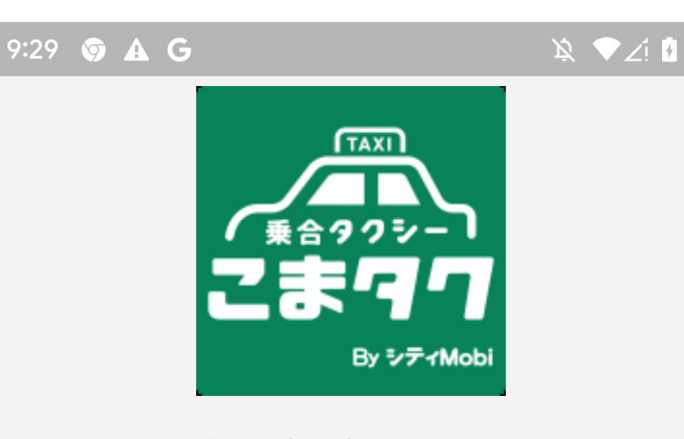

駒ヶ根市民のみ ご利用いただけます。

市内の交通不便地域の解消、そして移動 制約者の移動手段の確保を図りつつ、地 域の活性化及び福祉の向上を図ることを 目的として実施しています。

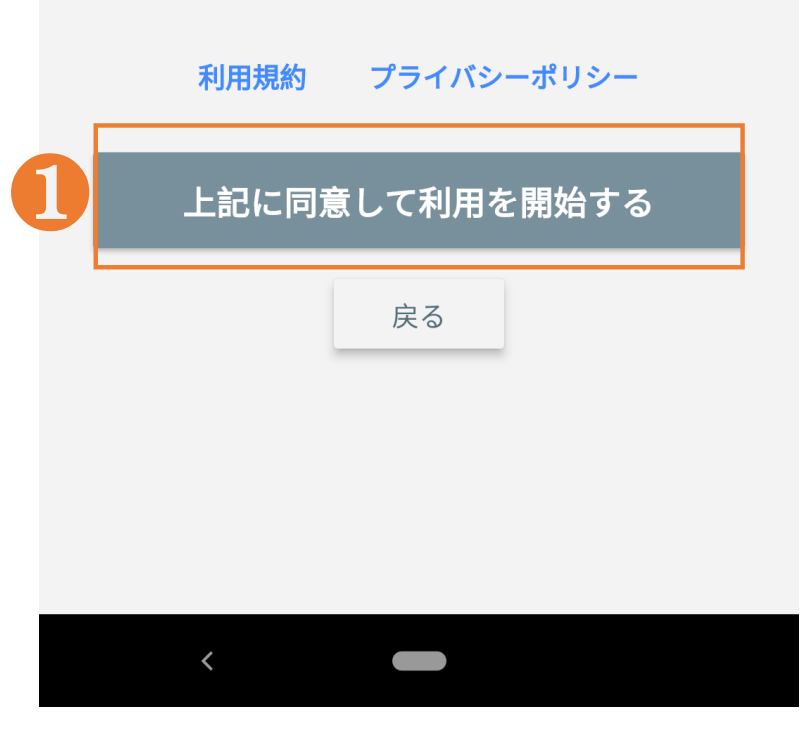

1利用規約、プライバシーポ リシーをご確認のうえ、同 意いただける場合は、「上 記に同意して利用を開始 する」を押してください。

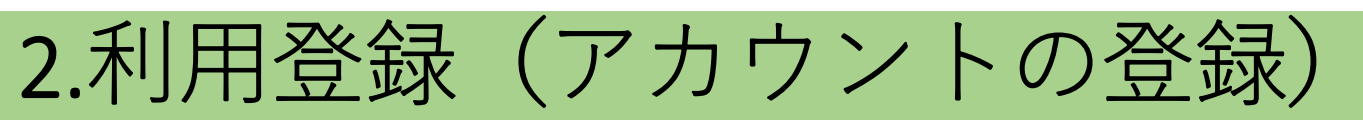

### (3)電話番号及び認証コードの入力

3:06 🖾 📬 📬 🚥 🗯 🌾 🕼 11 98% 🕯 ご利用中の電話番号を入力してくだ さい。 電話番号登録のために、SMSで認証コードを送信 します 電話番号 ハイフンなしで入力してください。 戻る 送信 3:15 🗳 📬 🗿 … NE 19 .ul 100% 認証コード 認証コードを ------ に送信しまし た。確認のため送信された番号を入力してください。 3 認証コード 戻る 送信 受信していない場合は 再送信します。

- ご利用されている携帯電
   話の「電話番号」を入力してください。
- 2「送信」を押してください。
- ※入力した携帯電話にSMS が送信されます。

④「送信」を押してください。

※SMSが届かない場合
「*再送信します。*」を押し、
もう一度①~④を行ってく
ださい。

| 2.7       | 利用登録(アカ「                                                             | ウン                | トの登録)             |
|-----------|----------------------------------------------------------------------|-------------------|-------------------|
| <u>(4</u> | <u>)アカウント情報及びパ</u><br>10:19 のAG                                      |                   | <u>ードの設定(つづく)</u> |
| I         | 登録情報の確認                                                              | ด                 | 氏名を入力             |
|           | 下記の情報で登録されます。<br>誤りがあれば訂正してください。                                     | 2                 | 氏名のフリガナを入力        |
| 1         | ● 氏[必須]                                                              | 3                 | 生年月日(数字)を選択       |
|           | ❸ 名[必須]                                                              | 4                 | 性別を選択             |
| 2         | ● フリガナ(氏)[必須]                                                        |                   | 住所を入力             |
|           | 😫 フリガナ(名)[必須]                                                        |                   |                   |
| 3         | 生年月日:[必須] 年月月日                                                       |                   |                   |
| 4         | 性別: [必須]<br>✓ 女性 🗌 男性 🔲 指定しない                                        |                   |                   |
|           | 電話番号                                                                 |                   |                   |
|           | こまタクがお迎えの際に利用するため、番地ま<br>に入力ください。アパート・マンション等にま<br>の方は、その名称と号室も入力ください | まで正確<br>ら住まい<br>。 |                   |
| 5         | ● 住所 (市区町村以下、番地) [必須]                                                |                   |                   |
|           | ♀ 住所 (建物名称、号室等)                                                      |                   |                   |

| 2.7        | 利用登録(                                                              | アカ                    | ウントの登録)                                           |
|------------|--------------------------------------------------------------------|-----------------------|---------------------------------------------------|
| <u>(</u> 4 | )アカウント情報。                                                          | <u> ペスワードの設定(つづき)</u> |                                                   |
|            | <b>パスワード設定</b><br>パスワードは最低8文字以上で、半角英字。                             | と数字の 2種類              | 6パスワードを入力                                         |
| 6          | を組み合わせて設定してください。<br>の パスワード [必須]                                   |                       | パスワードをもう一度入力                                      |
| 0          | ● パスワード[必須]                                                        |                       | ❸メールアドレスを入力(任意)                                   |
|            | メールアドレスもあわせて設定することで、<br>やアプリを削除してしまった場合にデータ <sup>,</sup><br>ができます。 | 機種変更の際<br>を引き継ぐこと     | ・ ・ ・ ・ ・ ・ ・ ・ ・ ・ ・ ・ ・ ・ ・ ・ ・ ・ ・             |
| 8          | メールアドレス                                                            |                       | 力(任意)                                             |
| 9          | 🞽 メールアドレス                                                          |                       | ⑩通知の方法を選択                                         |
|            | 通知の設定                                                              |                       | ※初期設定は、以下になっています。                                 |
|            | こまタク接近通知(約5分                                                       | )<br>新)               | <u>こまタク接近通知:</u>                                  |
|            | 自動音声電話通知で受け取る                                                      | 0                     | 「通知を受け取らない」<br><u>予約リマインド通知:</u>                  |
|            | プッシュ通知で受け取る                                                        | 0                     | 「自動音声電話通知で受け取る」                                   |
|            | 通知を受け取らない                                                          | ۲                     | (注1)接近通知は、「通知を受け取る」と設定した<br>場合でも、車両状況により通知が届かない場合 |
|            | 予約リマインド通知(前日19                                                     | 時以後)                  | があります。                                            |
|            | 自動音声電話通知で受け取る                                                      | ۲                     | (注2)リマインド通知は、翌日の乗車予定時刻を、<br>前日(午後7時以降)にお知らせします。   |
|            | プッシュ通知で受け取る                                                        | 0                     |                                                   |
|            | 通知を受け取らない                                                          | 0                     | ①「作成」を押してください。                                    |
|            | 戻る 作成                                                              |                       | ※メールアドレスの入力は任意ですが、それ以外<br>は入力が必要です。<br>8          |

## 2.利用登録(アカウントの登録)

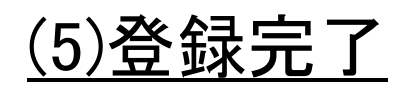

10:24 🥱 🛦 G

12 ₹∠ 🗐

### アカウント登録が完了しました

アカウント登録内容の確認及びご自宅場所 の登録のため、ご利用までには数日お時間 がかかる場合がございます。

ご自宅の登録が終わりましたら、ご予約が できる状態になったことをアプリ及びWEB のお知らせから案内いたします。

#### 【お問い合わせ】

- ◆こまタクに関するお問い合せ:
   ・駒ヶ根市役所総務部企画振興課
   電話番号:0265-83-2111
- ◆アプリケーションに関するお問合せ: ・株式会社建設技術研究所 東京本社 交通システム部
- 住所:〒103-8430 東京都中央区日本橋浜町 3-21-1日本橋浜町Fタワー
- E-mail: cti-mobility@ctie.co.jp

利用開始

●以上で利用登録(カウント 登録)が完了しました。 「利用開始」を押してください。

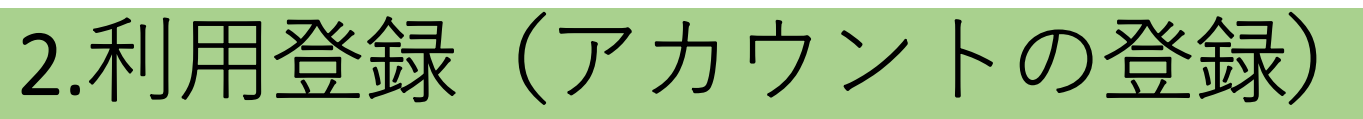

### <u>(6)初期画面</u>

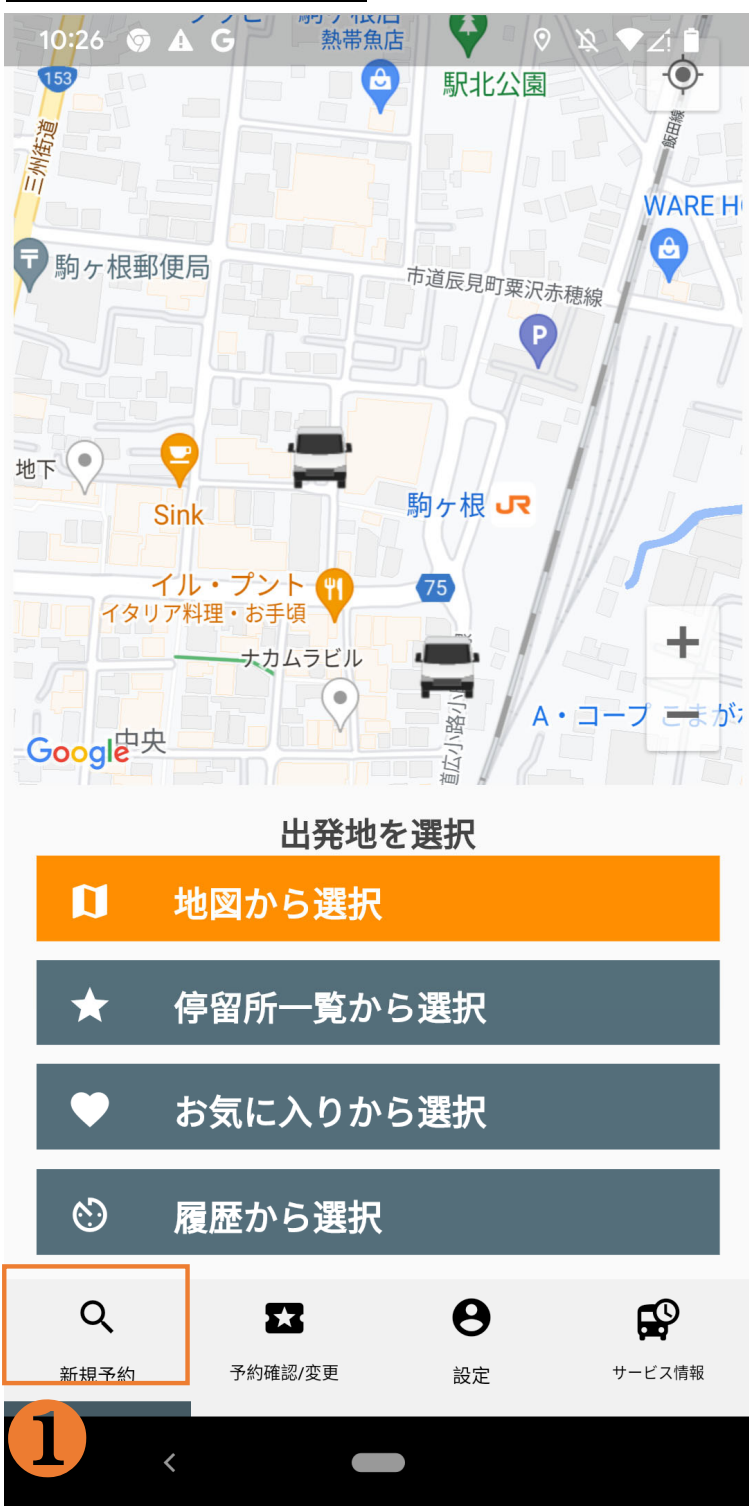

アカウント登録情報を保存 するため、以下の手順で、 一度ログアウトします。

●「新規予約」を押してください。

この操作により、次のペー ジの画面が表示されます。 2.利用登録(アカウントの登録)

<u>(7)ログアウト</u>

| 10:34 S 🗊 🗊 ···· 🗟 🗟 10:34 🔄 | ①この画面が表示されたら    |
|------------------------------|-----------------|
|                              | 「ログアウト」を押してくださ  |
|                              | い。              |
|                              | 以上で、ご利用登録(アカ    |
|                              | ウント登録)が完了します。   |
| アカウント情報が更新され                 | アカウント登録後、登録内    |
| ました。                         | 容の確認を市が行います。    |
| ログアウトします。再ログインし<br>てください。    |                 |
| ログアウト                        | 確認が完了すると「こまタ    |
|                              | ク」の予約ができるように    |
|                              | なります。           |
|                              |                 |
|                              | 登録完了は、プッシュ通知    |
|                              | (メッセージ通知)または    |
|                              | 「お知らせ(p.43)」で確認 |
|                              |                 |

できます。

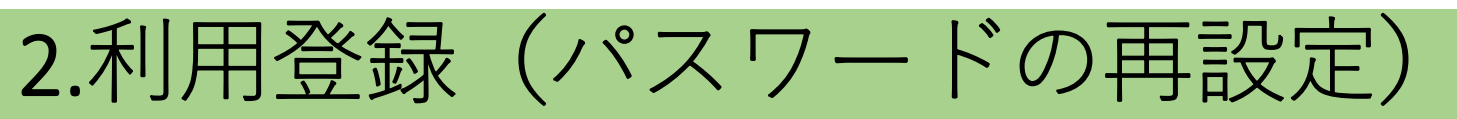

| 9:25 | <b>A</b> ( | ;                        | \\$ ♥∠! ₽ |
|------|------------|--------------------------|-----------|
|      |            |                          |           |
|      |            |                          |           |
|      |            |                          |           |
|      |            | TAXI                     |           |
|      |            | 乗合タクシー                   |           |
|      |            | こま97                     |           |
|      |            | By シティMobi               |           |
|      |            |                          |           |
|      | <b>N</b> 1 | 電話番号                     |           |
|      |            |                          |           |
|      | 0          | パスワード                    |           |
|      |            |                          |           |
|      |            | ログイン                     |           |
|      |            |                          |           |
|      |            |                          |           |
|      |            |                          |           |
| 6    |            |                          |           |
|      |            | パスワードを忘れた方               |           |
|      |            | アカウント登録                  |           |
|      | Ver        | sion 1.0.6 - November 20 | 22        |
|      |            |                          |           |
|      |            |                          |           |
|      | ,          |                          |           |

 パスワードを忘れてしまった場合等は、「パスワードを忘れた方」を押して、パ を忘れた方」を押して、パスワードの再設定を行ってください。

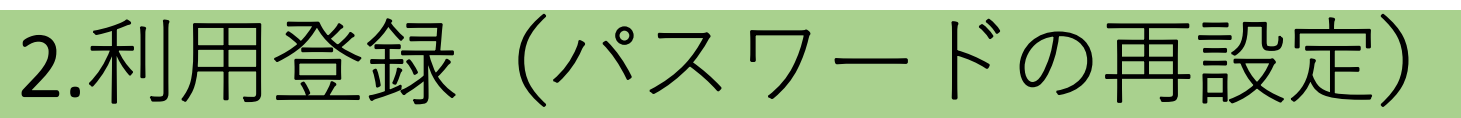

| 8:33 ♥ № № № ↓ ▲・ ☆ ☆ ♪ № ♥ ⊿ № ♥ ⊿ № ♥ ⊿ № № № № № № № № № № №       | ●登録した携帯番号を入力<br>し「送信」を押してください。 |
|-----------------------------------------------------------------------|--------------------------------|
| ご利用中の電話番号を入力して送信ボタンを押して<br>ください。パスワードをリセットするための認証コ<br>ードがSMSで送られてきます。 |                                |
| <ul> <li>✓ 電話番号</li> </ul>                                            |                                |
| 戻る送信                                                                  |                                |
| <                                                                     |                                |

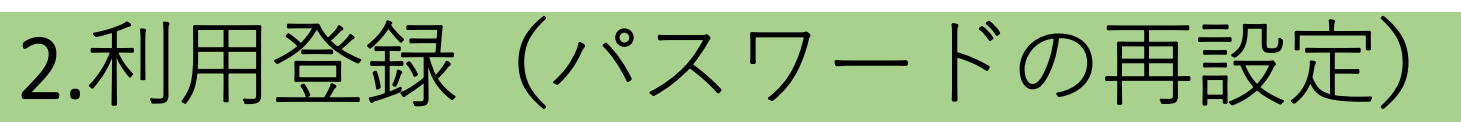

| 8:33 ☞ ☞ 🛔 🛦 • 🖄 ❤∠: 🕯                   | ∩堆                     |
|------------------------------------------|------------------------|
| パスワードをお忘れの場合                             | して<br>コー<br>しい<br>「送   |
| SMSで受信した認証コードを入力し、新しいパスワ<br>ードを設定してください。 | パス<br><u>み</u> た<br>設定 |
| 認証コード                                    |                        |
| 新しいパスワード                                 |                        |
| <b>1</b><br>戻る 送信                        |                        |

- 1携帯で受信したSMS認証 コード及び新たに設定した いパスワードを入力して、 「送信」を押してださい。
  - パスワードは、<u>英数字を組</u> <u>み合わせた8文字以上</u>で 設定してください。

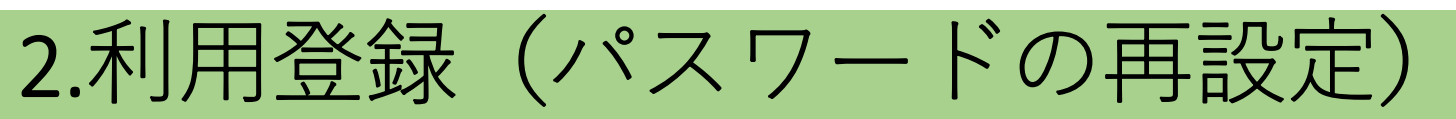

| 8:34 🦁 🎮 🛔 🛦 🔸 | x 🔨 🖉 |
|----------------|-------|
|                |       |
| パスワードをお忘       | れの場合  |
|                |       |
|                |       |
|                |       |
|                |       |
| 。<br>パスワードがリセッ | トされま  |
| した!            |       |
| パスワードは正常にリセ    | ットされま |
|                |       |
|                | ок    |
|                |       |
|                |       |
|                |       |
|                |       |
| •              |       |
|                |       |
| <              |       |

 設定が完了した後「OK」を 押してください。パスワード の再設定が完了します。

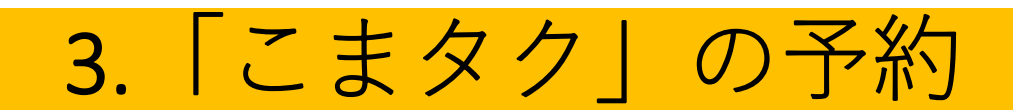

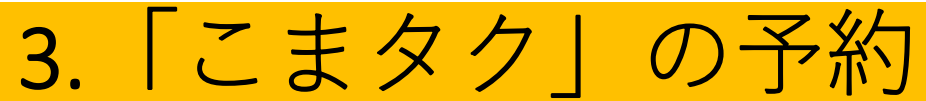

利用登録(アカウント登録)後、アプリのトップページ からログインし、「こまタク」を予約します。

### <u>(1)ログイン</u>

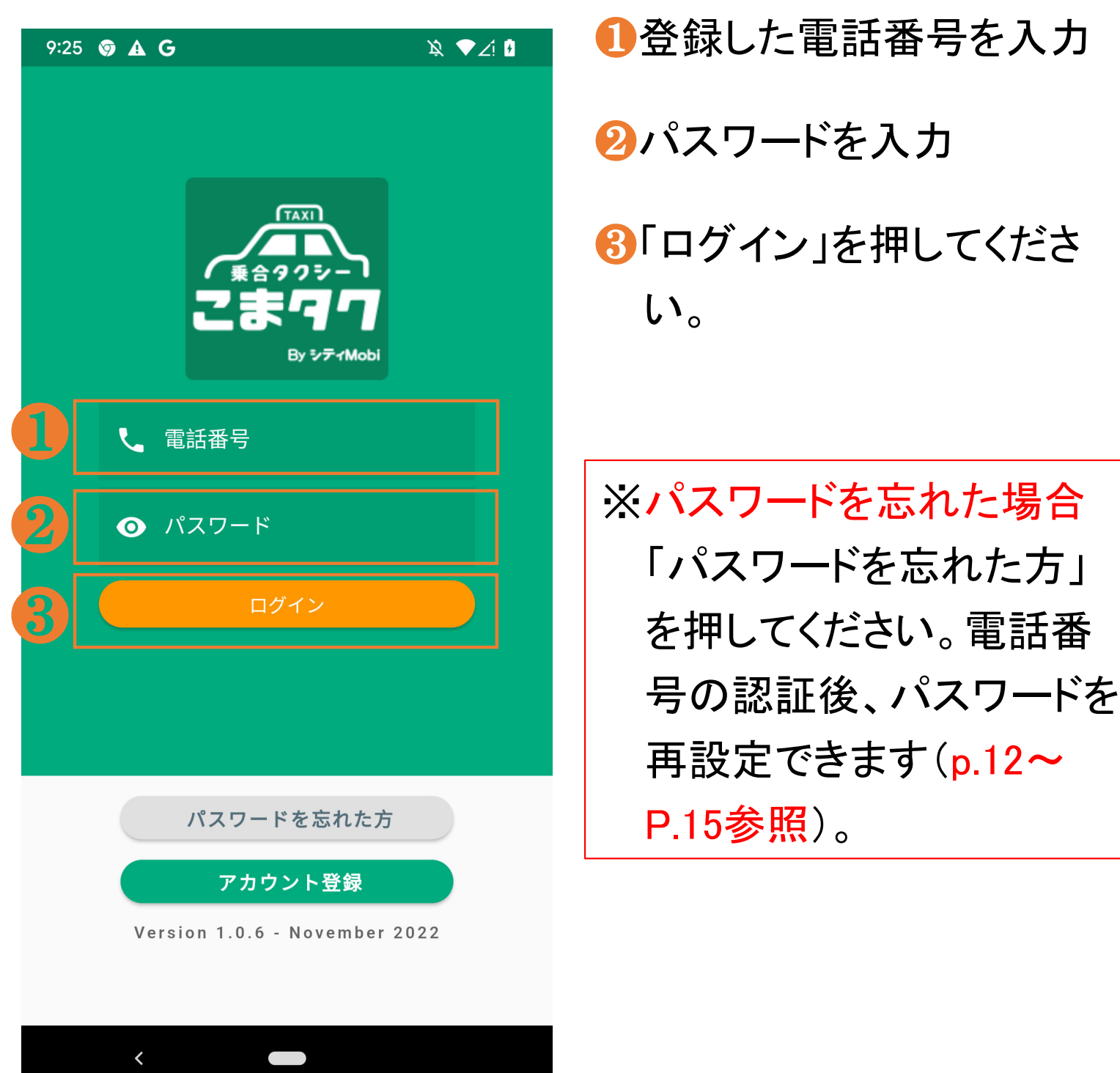

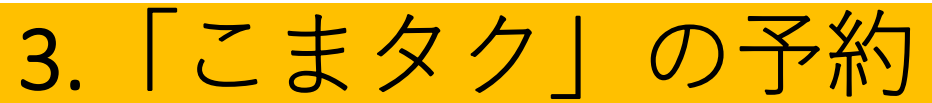

「こまタク」を予約します。「出発地・目的地」、「乗車人数」、「希望乗車日時」を設定します。

### (1)新規予約を選択

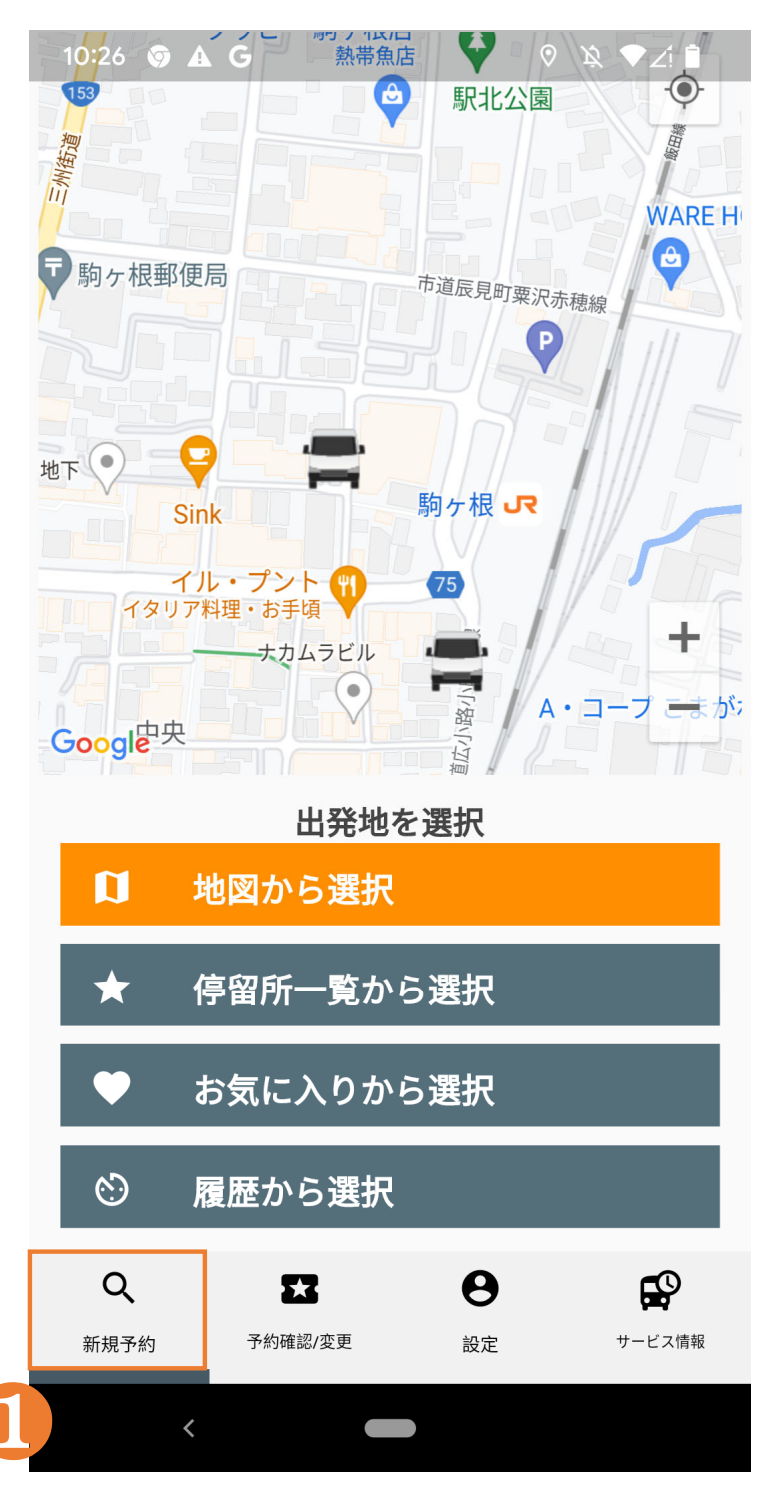

## ①最初に、「新規予約」を押してください。予約設定が がまります。

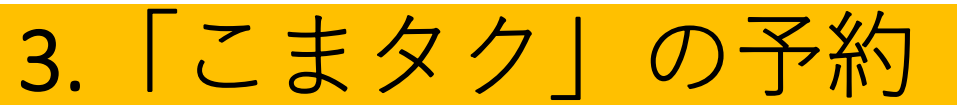

(2)出発地/目的地の設定(つづく) 出発地/目的地は、以下の4つの方法で設定できます。

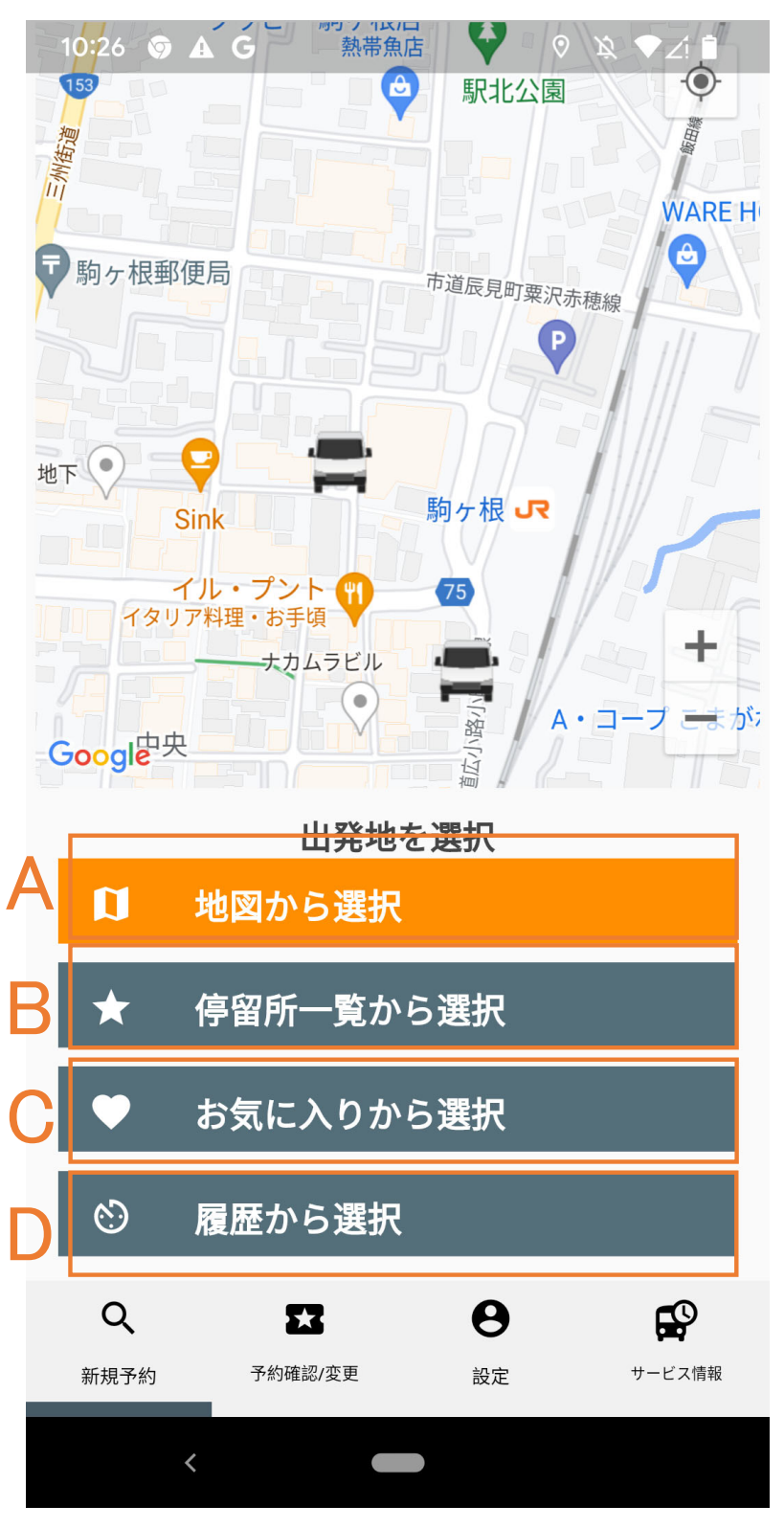

- A 地図から選択 ⇒地図画面を操作して出発 地/目的地を選択・設定
- B 停留所一覧から選択
   ⇒登録されている停留所一
   覧の中から出発地/目的
   地を選択・設定
- C お気に入りから選択
- ⇒自分で登録したお気に入りの停留所から出発地/目的地を選択・設定
- D履歴から選択
- ⇒以前予約した出発地/目 的地から今回の出発地/ 目的地を選択・設定
- ※C、Dは、初回の予約では空欄になって います。

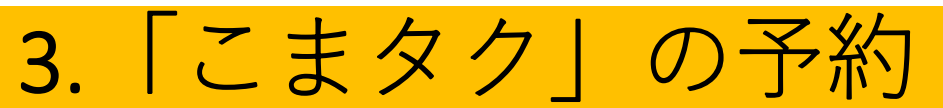

### (2)出発地/目的地の設定(つづき)

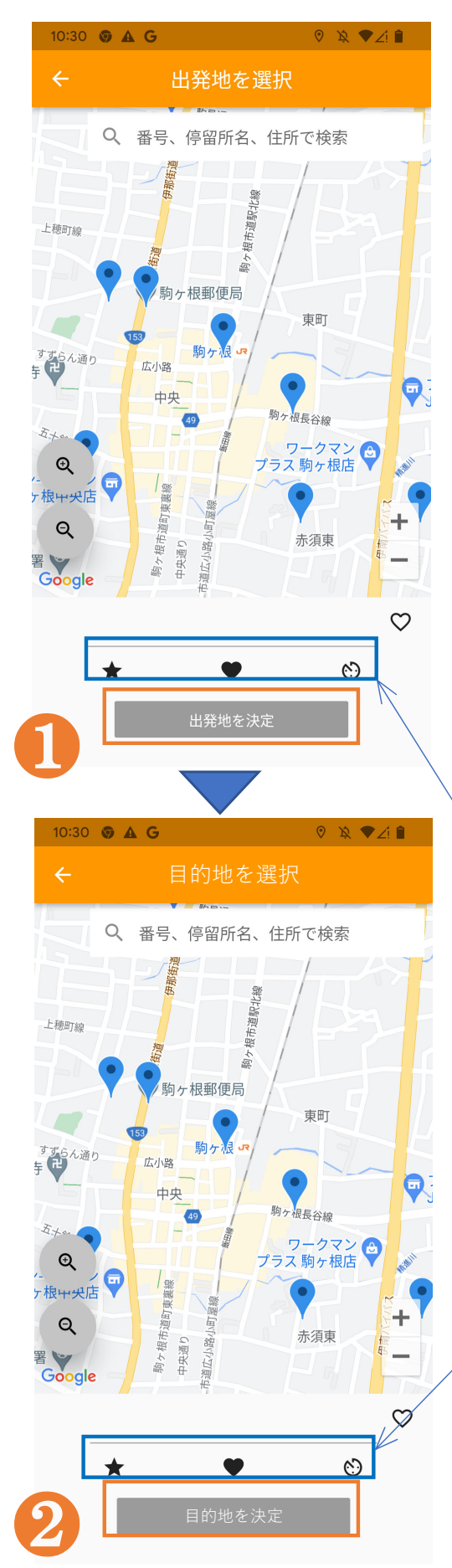

 前頁のA~Dのいずれかの方 法で出発地を設定し、よろしけ れば「出発地を決定」を押して くだい。

⇒目的地の設定に移ります。

2 前頁のA~Dのいずれかの方 法で目的地を設定し、よろしけ れば「目的地を決定」を押して ください。

⇒乗車人数の設定に移ります。

出発地・目的地は、下記の記号を押 せば一覧が表示されます。

- ★ は「停留所一覧」を表示
  - は「お気に入り」を表示
- 🕥 は「履歴」を表示

## 【参考】地図からの選択・設定方法

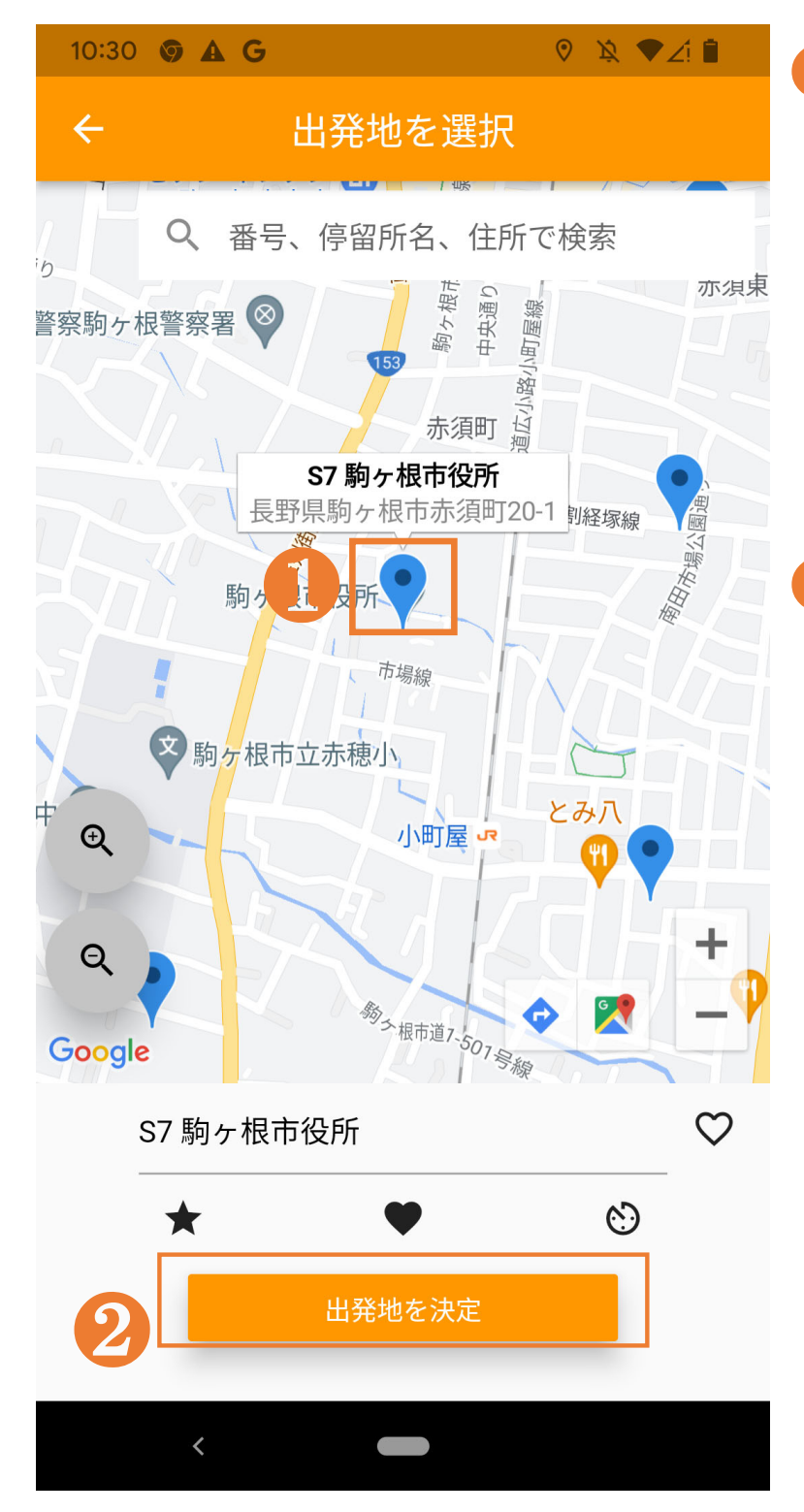

- 1・地図から出発地(目的地)
   に設定したい停留所(♀を 選択)にタッチすると<u>出発</u>
   <u>地(目的地)欄</u>に停留所名
   が表示されます。
- 2設定したら「出発地を決定 (目的地を決定)」を押して ください。

参考】停留所一覧からの選択・設定方法

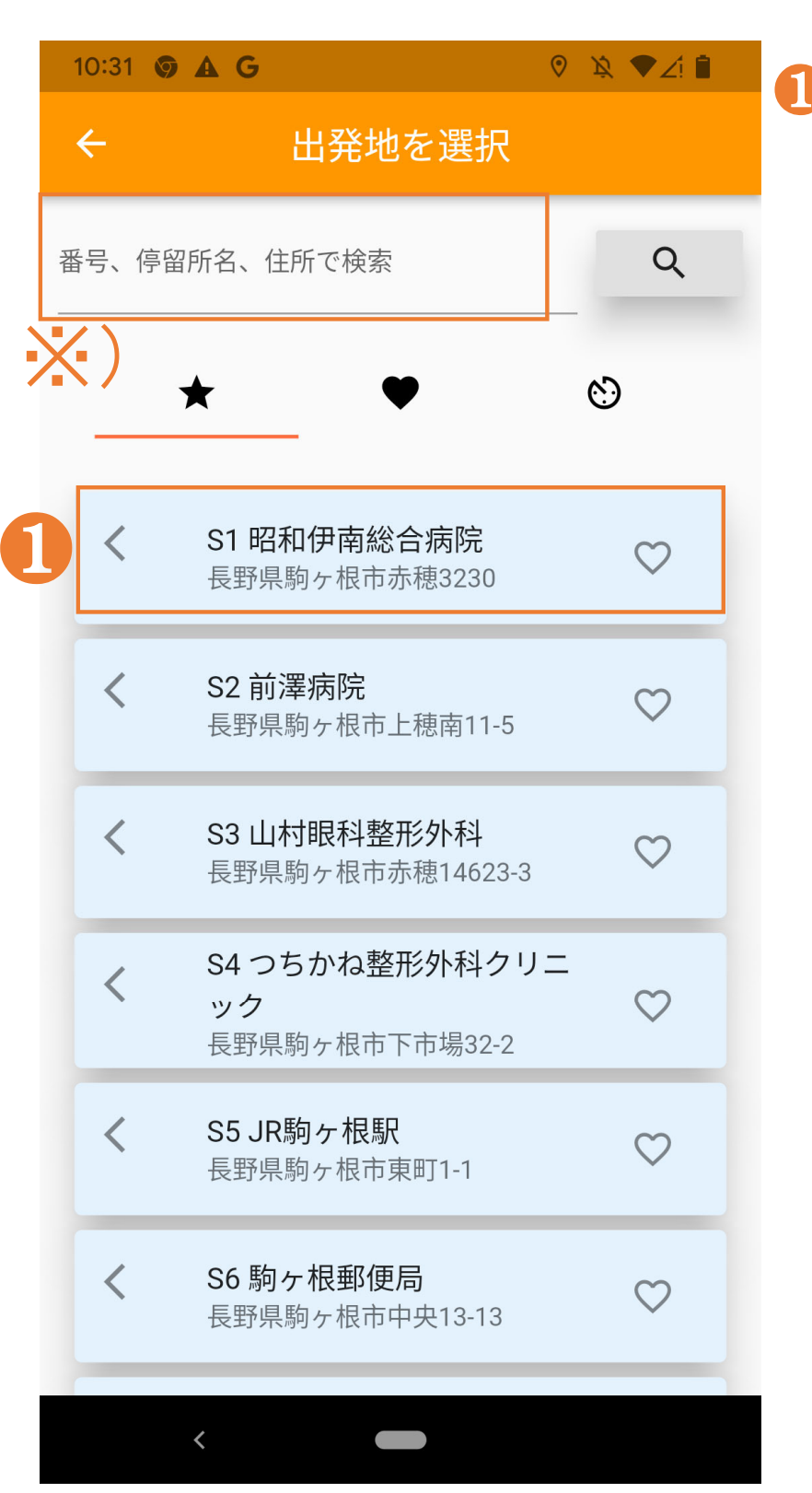

停留所一覧から出発地
 (目的地)に設定したい停
 留所を選択することで、出
 発地(目的地)を設定でき
 ます。

※) 停留所名等で検索す ることもできます。

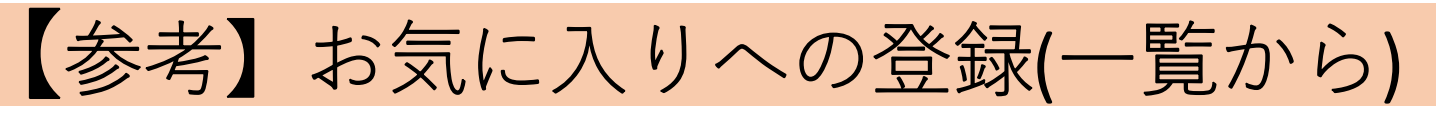

自宅やよく行くスーパーや病院などを「お気に入り の停留所」として登録できます。

### 「停留所一覧から登録」

| 10:31 🗿 🛦 G 🛛 🔍 🕅 🖉 🖄 ♥∠! 🗎 |                                        |              |  |  |  |  |  |
|-----------------------------|----------------------------------------|--------------|--|--|--|--|--|
| ÷                           | 出発地を選択                                 |              |  |  |  |  |  |
| 番号、停留                       | 番号、停留所名、住所で検索 Q                        |              |  |  |  |  |  |
|                             | ★ ♥                                    | ଷ            |  |  |  |  |  |
| <                           | <b>S1 昭和伊南総合病院</b><br>長野県駒ヶ根市赤穂3230    | $\heartsuit$ |  |  |  |  |  |
| <                           | S2 前澤病院<br>長野県駒ヶ根市上穂南11-5              | •            |  |  |  |  |  |
| <                           | S3 山村眼科整形外科<br>長野県駒ヶ根市赤穂14623-3        | $\heartsuit$ |  |  |  |  |  |
| <                           | S4 つちかね整形外科クリニ<br>ック<br>長野県駒ヶ根市下市場32-2 | •            |  |  |  |  |  |
| <                           | S5 JR駒ケ根駅<br>長野県駒ヶ根市東町1-1              | $\heartsuit$ |  |  |  |  |  |
| <                           | S6 駒ヶ根郵便局<br>長野県駒ヶ根市中央13-13            | ۲            |  |  |  |  |  |
|                             |                                        |              |  |  |  |  |  |

「停留所一覧から選択」の
 停留所一覧画面で、お気
 に入りに登録したい停車
 場の「♡」を押してください。
 「♥」に変われば登録完了
 です。

※登録した停留所が「お気に 入り」に登録され、次回以 降「お気に入り」から停留 所を選択できるようになり ます。

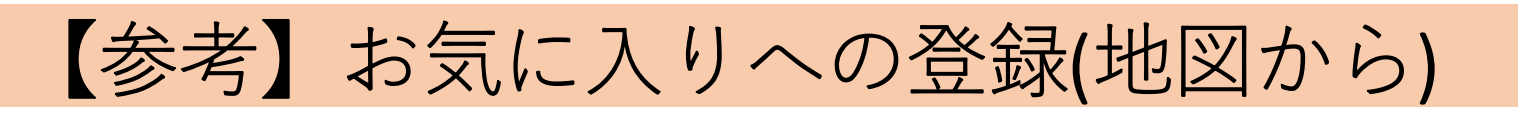

### 「地図上から登録」

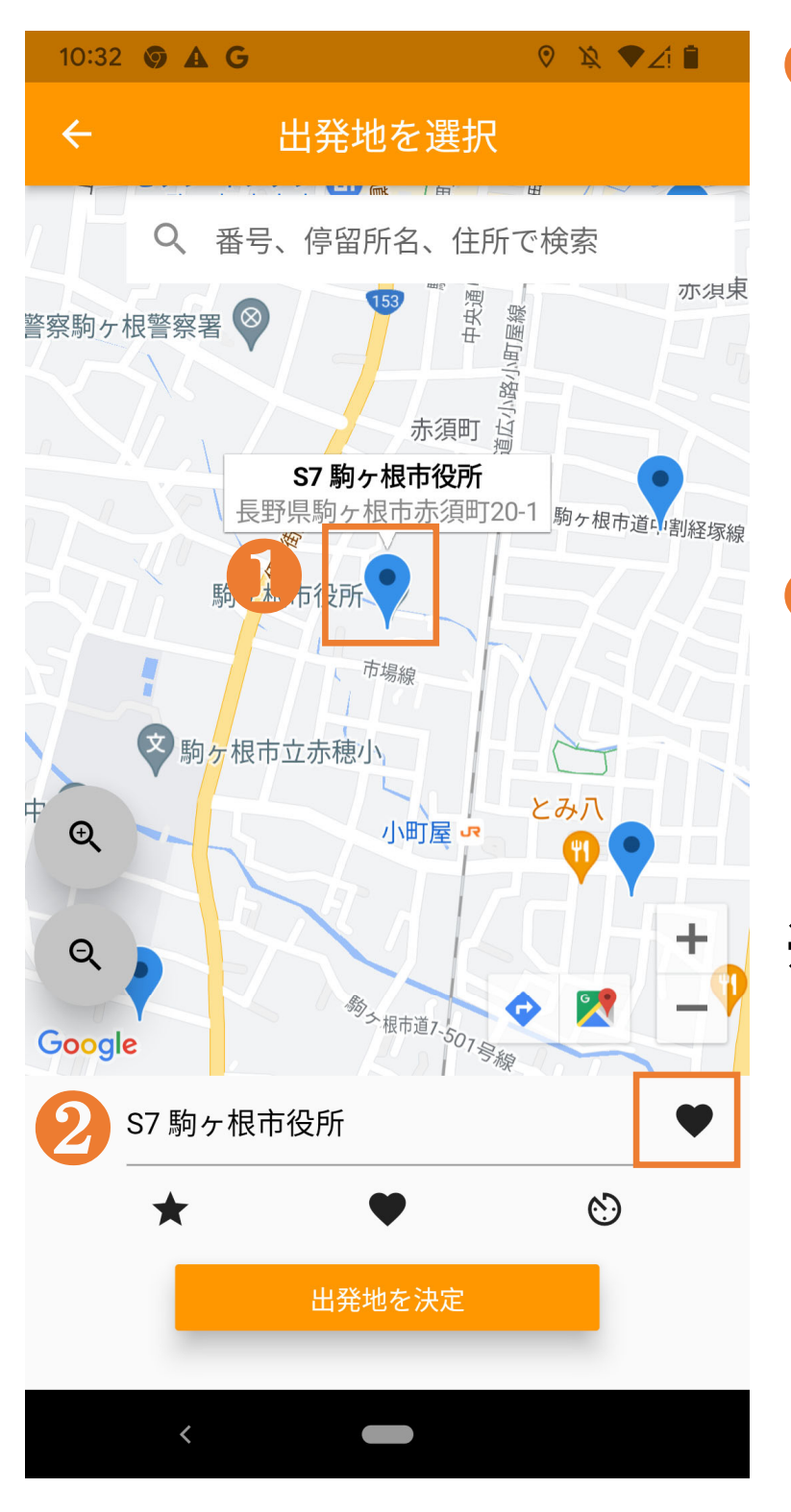

- ●「地図からの選択」で、お 気に入りに登録したい停 留所を選択( ●を選択 )
   選択した停留所名が2の
   出発地欄に表示されます。
   2「♡」を押し、「♥」に変われば登録完了です。
- ※登録した停留所が「お気に 入り」に登録され、次回以 降「お気に入り」から停留 所を選択できるようになり ます。

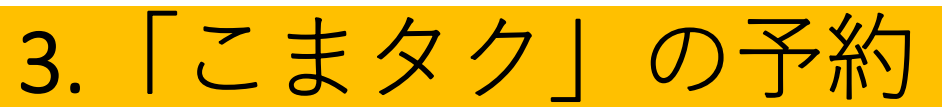

## <u>(3)乗車人数の設定</u>

| 10:37 🕏 🛦 G 🛛 🔍 👻 🌶 🗎         |         |   |  |  |  |  |
|-------------------------------|---------|---|--|--|--|--|
| ← 乗車人数設定                      |         |   |  |  |  |  |
|                               | 〒1人     | 2 |  |  |  |  |
|                               |         | > |  |  |  |  |
|                               | 名前      | > |  |  |  |  |
|                               | 名前      | > |  |  |  |  |
|                               | 名前      | > |  |  |  |  |
|                               | 名前      | > |  |  |  |  |
| ➡ 乗客を追加                       |         |   |  |  |  |  |
| 決定                            |         |   |  |  |  |  |
| 2.06 🗔 😤 🗖                    |         |   |  |  |  |  |
|                               | 乗客の詳細情報 | 2 |  |  |  |  |
| ▶ 名前                          |         |   |  |  |  |  |
| ↓ 電話番号                        |         |   |  |  |  |  |
| <b>伝言</b> 例:大きな荷物がある・赤ちゃんがいます |         |   |  |  |  |  |
| 0/30                          |         |   |  |  |  |  |
|                               | 戻る決定    |   |  |  |  |  |

- 乗車する方の口を押してチェックを入れてください。
- 2 乗車する方の名前(任意)、電
  話番号(任意)を入力できます。
- ④ <u>乗車人数を確認</u>し、正しければ 「決定」を押してください。

|   | 6:27 🔛 🚊 | <b>1</b>    | 😰 📲 🗟 .il 42% 🛢 |
|---|----------|-------------|-----------------|
|   | ÷        | 乗車人数設       | 定               |
|   |          | <b>†</b> 2人 |                 |
|   |          |             | >               |
| 3 |          | 名前          | >               |
|   |          | 名前          | >               |
|   |          | 名前          | >               |
|   |          | 名前          | >               |
|   |          | ◆ 乗客を追      | bD              |
| 4 |          | 決定          |                 |

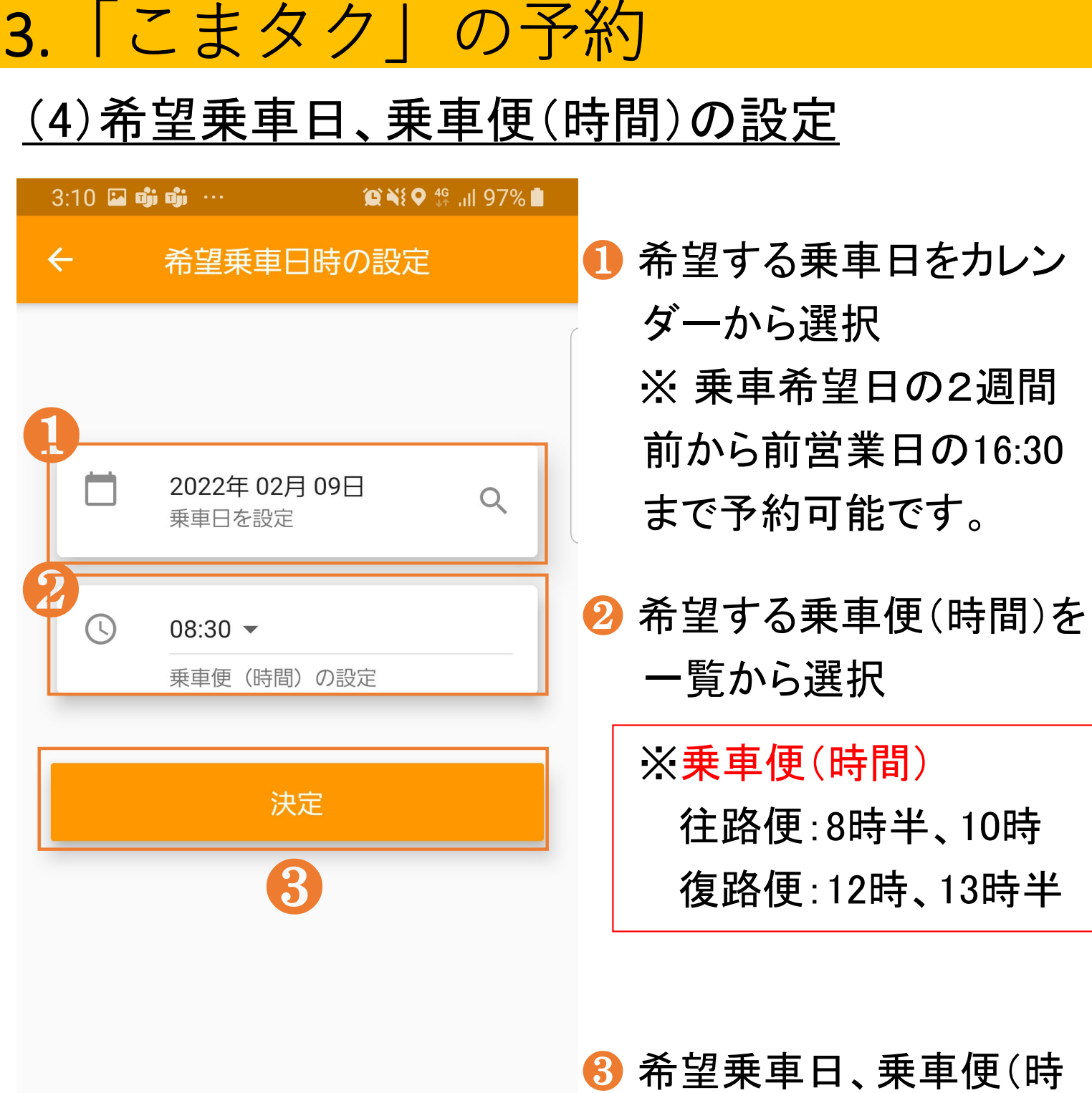

<

 $\bigcap$ 

3 希望乗車日、乗車便(時間)を設定したら、「決定」
を押してください。

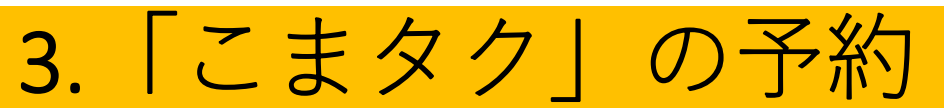

### <u>(5)予約内容の確認</u>

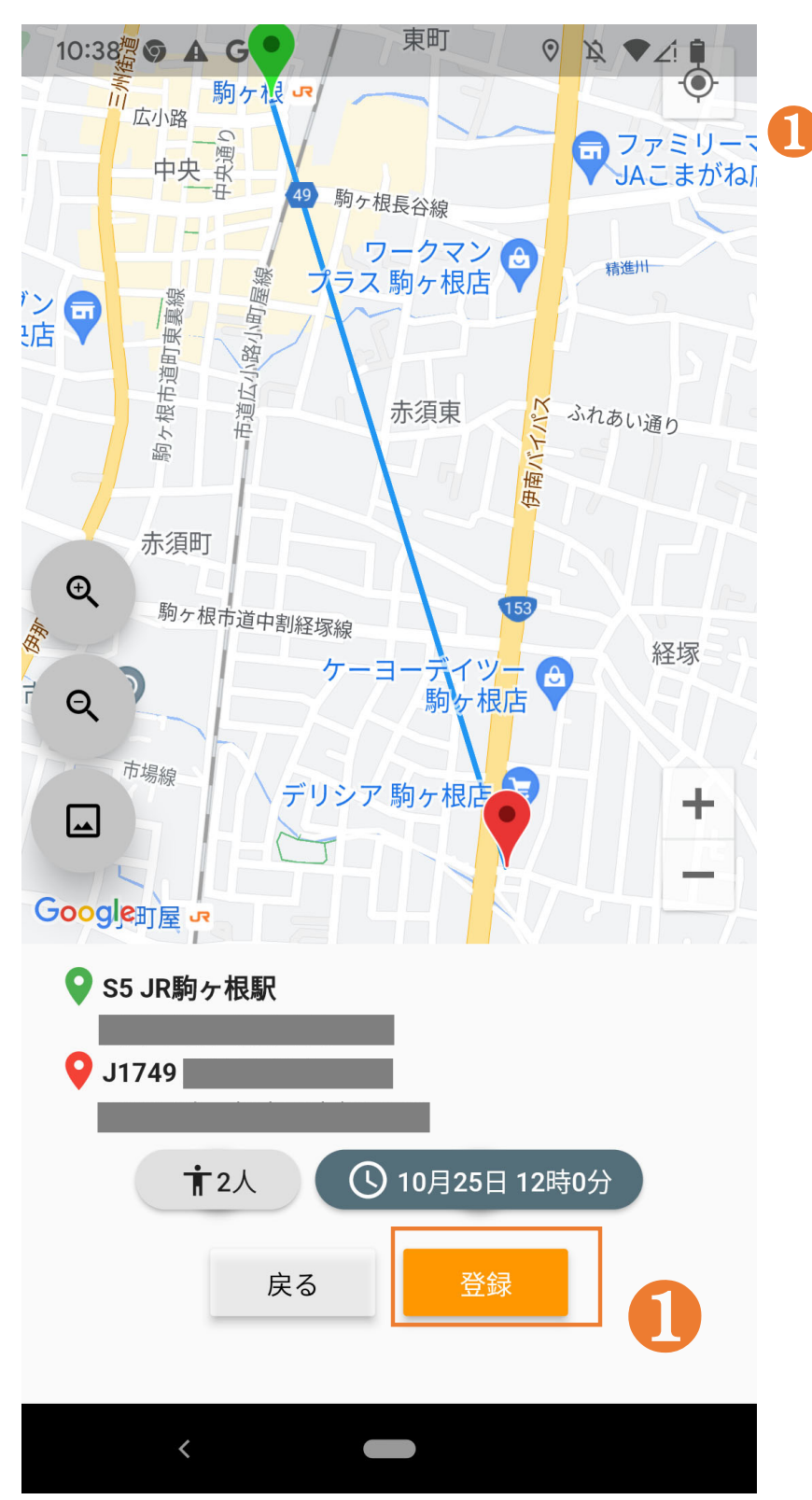

予約内容(出発地・目的地、乗車人数、乗車日、 乗車便(時間))の一覧が 表示されます。予約内容 を確認し、正しければ「登 録」を押してください。

※システムで予約内容を 確認し、予約が確定で きるかを回答します。

## 3.「こまタク」の予約

### <u>(6)予約内容の確定</u>

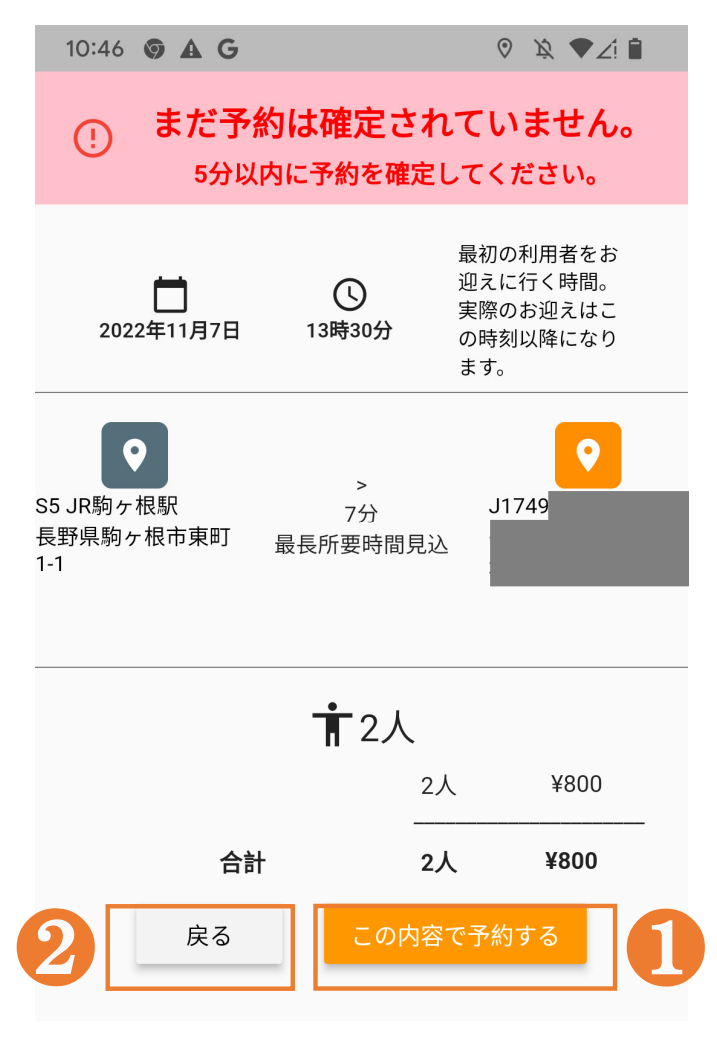

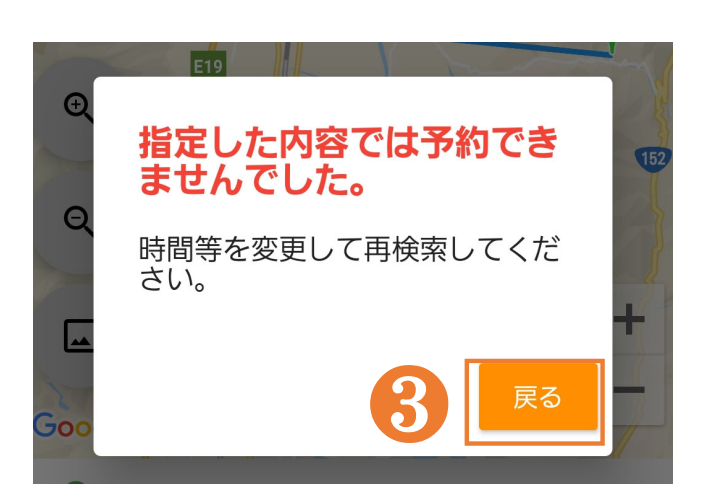

### ■予約が確定できた場合

- 予約内容を最終確認し、よろしければ「この内容で予約する」を押してください。
- 2 この予約内容を破棄し、再 度予約条件の設定を行う場 合は「戻る」を押してください。

■予約が確定できなかった場合
 ③「戻る」を押し、希望乗車時間
 等を変更後、再度「検索」を押してください。

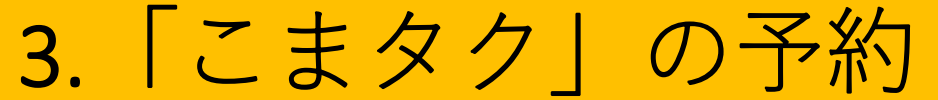

# (7)予約チケットの発行、発着を入れ替えて予約 予約が完了すると、予約内容が記載されたチケットが表示(発行)されます。

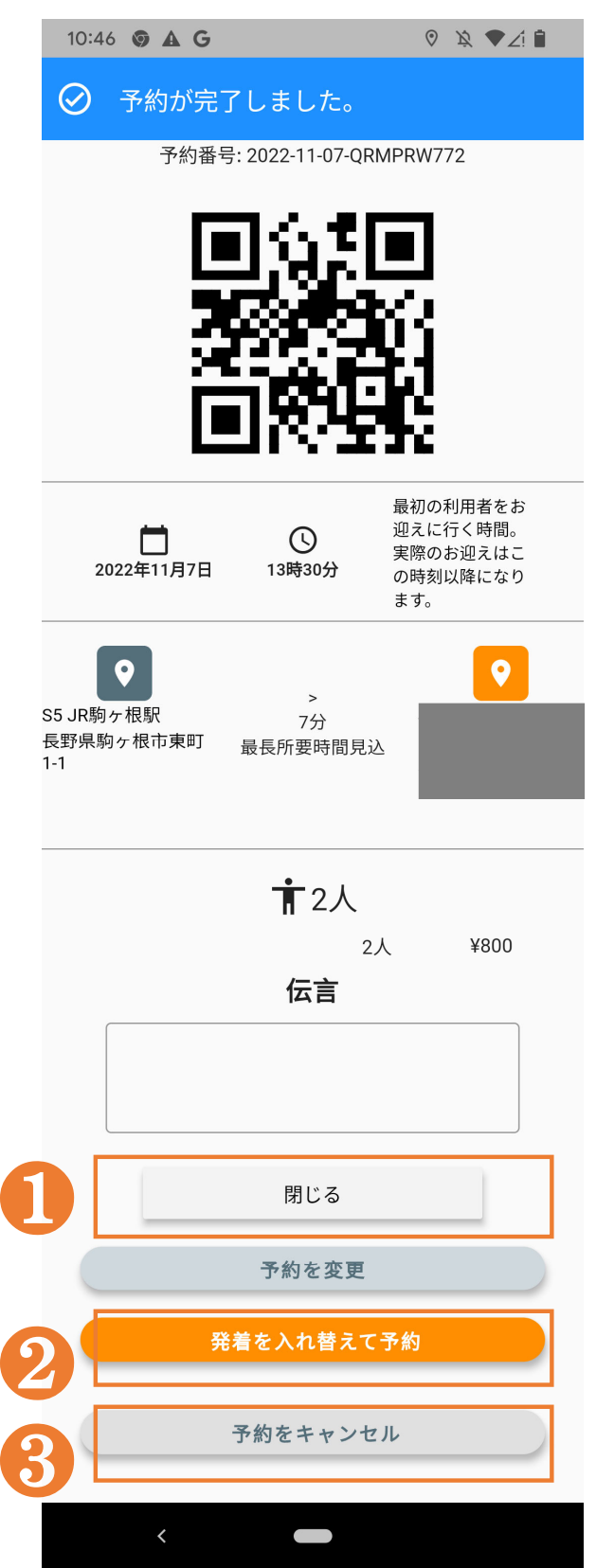

- トップページに戻る場合は
   「閉じる」を押してください。
- 2続けて、発着を入れ替え て予約する場合は、「発着 を入れ替えて予約」を押し てください。

### 【ご注意】

「発着を入れ替えて予約」 では、出発地と目的地が 逆に入力された状態から、 乗車便(時間)等を予約す ることになります。

③予約をキャンセルする場合は、「予約をキャンセルする。」を押してください。

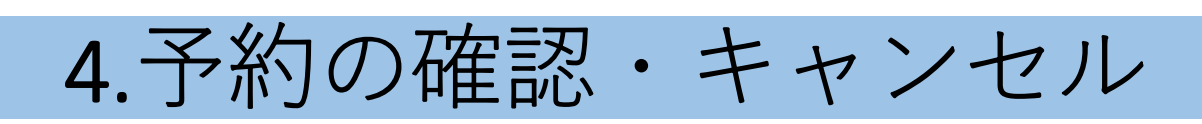

4.予約の確認・キャンセル 予約済みの内容について、確認、キャンセルができ ます。

### (1)予約確認/変更メニュー

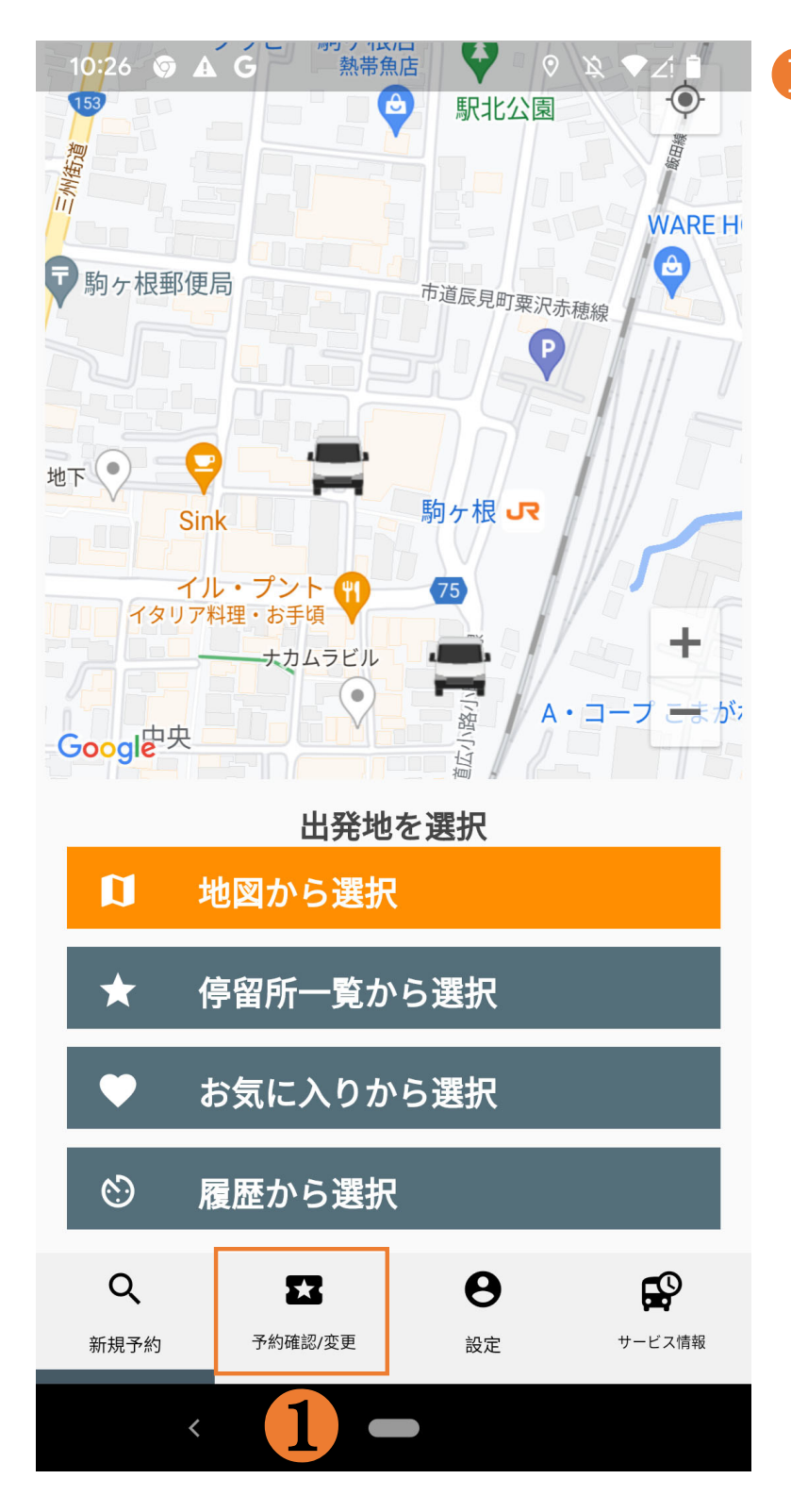

- 予約済みの内容を確認、 キャンセルする場合には 「予約確認/変更」を押して ください。
  - ⇒現在保存されている予 約内容が表示されます。 予約が存在しない場合 は空欄が表示されます。

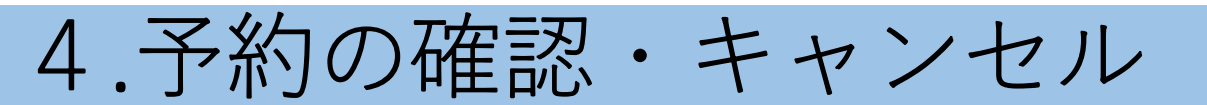

### (2) 内容確認・キャンセルする予約の選択

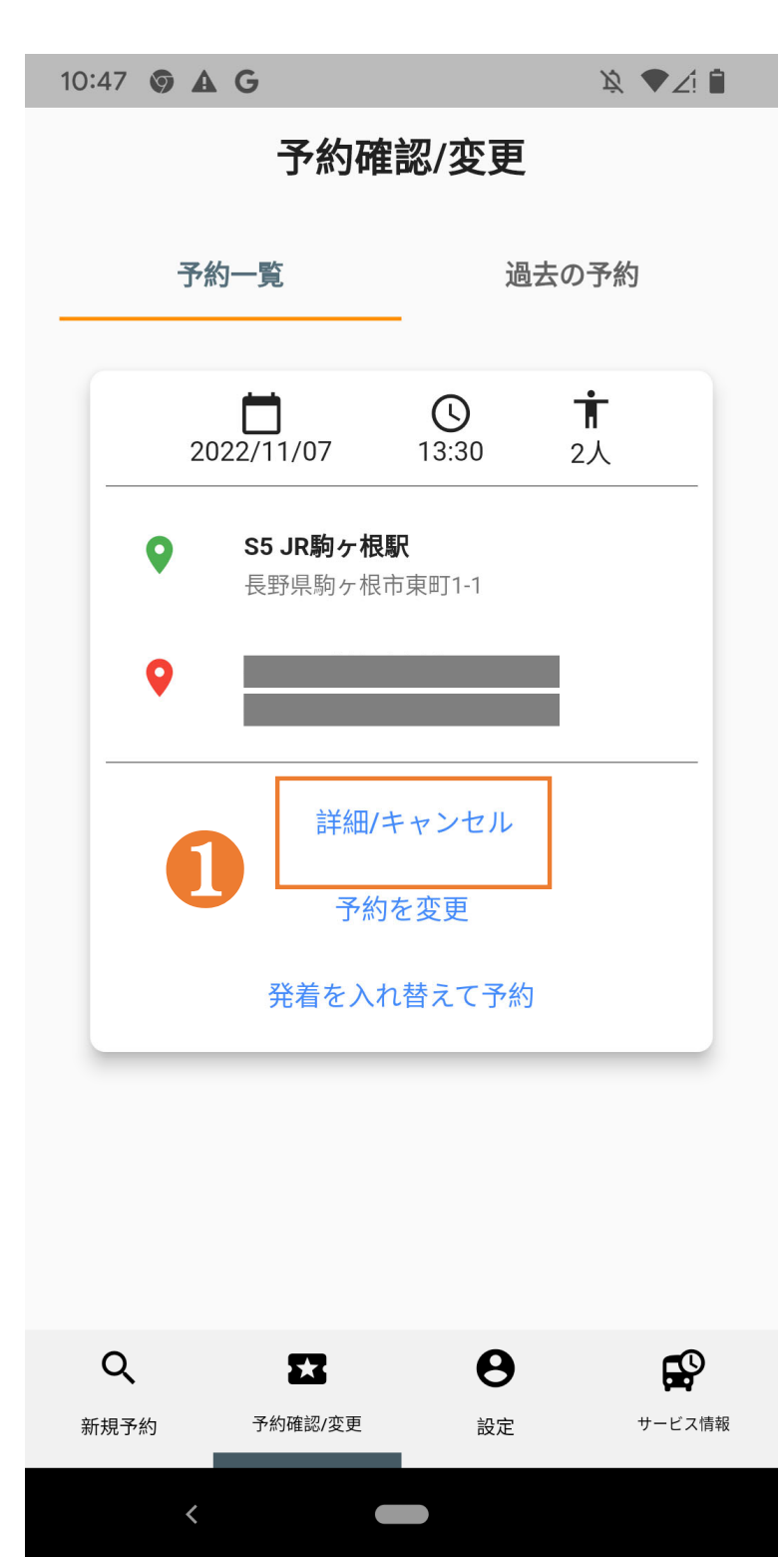

 表示される予約一覧から、 予約内容の確認、キャン セルしたい予約を選択し、 「詳細/キャンセル」を押し てください。 4.予約の確認・キャンセル

### <u>(3)予約内容の確認・キャンセル</u>

|                                                                                                    | 10           | ):47 🗿 🛦 G       |                    | \\$ ♥∠! 🕯                        |
|----------------------------------------------------------------------------------------------------|--------------|------------------|--------------------|----------------------------------|
| Эраннение       Эраннение         Эраннение       Эраннение         Эраннение <th><math>\bigcirc</math></th> <th>) 予約が完了</th> <th>了しました。</th> <th></th>                                                                                                    | $\bigcirc$   | ) 予約が完了          | 了しました。             |                                  |
| ・       ・       ・       ・       ・       ・       ・       ・       ・       ・       ・       ・       ・       ・       ・       ・       ・       ・       ・       ・       ・       ・       ・       ・       ・       ・       ・       ・       ・       ・       ・       ・       ・       ・       ・       ・       ・       ・       ・       ・       ・       ・       ・       ・       ・       ・       ・       ・       ・       ・       ・       ・       ・       ・       ・       ・       ・       ・       ・       ・       ・       ・       ・       ・       ・       ・       ・       ・       ・       ・       ・       ・       ・       ・       ・       ・       ・       ・       ・       ・       ・       ・       ・       ・       ・       ・       ・       ・       ・       ・       ・       ・       ・       ・       ・       ・       ・       ・       ・       ・       ・       ・       ・       ・       ・       ・       ・       ・       ・       ・       ・       ・       ・       ・       ・       ・       ・       ・       ・                                                                                                          |              | 予約番号             | 릉: 2022-11-07-QI   | RMPRW772                         |
| العالم المعالم المعالم                                 |              | G                | ak t               |                                  |
| <ul> <li>A state of the state of the state</li></ul> |              |                  |                    |                                  |
| Constant of the second second se              |              |                  |                    | Qi 👘                             |
| 13時30分       最初の利用者をお<br>迎えに行く時間。<br>実際のお迎えほご<br>の時刻以降になり<br>ます。         ション       ション         ション       アカ<br>最長所要時間見込         1       アカ<br>最長所要時間見込         1       アカ<br>日         1       アカ<br>日         1       アカ<br>日         1       ア約を変更         2       たちくれ替えて予約         予約をキャンセル       ア約をキャンセル                                                                                                    |              | Γ                | 184                |                                  |
| 1       ①       ①       品       品       品       品       品       品       品       品       品       の時刻以降になり       ます。       こ       こ <t< th=""><th></th><th></th><th></th><th>• • • •</th></t<>                                                                                                    |              |                  |                    | • • • •                          |
| 2022年11月7日       13時30分       の時刻以降になります。         SS JR駒ケ根駅       7分         長野県駒ケ根市東町       7分         最長所要時間見込       1         1       广2人         2人       ¥800         G       2人         第       2人         第       8         日       日         日       日 <th></th> <th></th> <th>S</th> <th>最初の利用者をお<br/>迎えに行く時間。<br/>実際のお迎えはこ</th>                                                                                                    |              |                  | S                  | 最初の利用者をお<br>迎えに行く時間。<br>実際のお迎えはこ |
| SS JR駒ケ根駅<br>長野県駒ケ根市東町<br>11       アグ<br>元分<br>最長所要時間見込                                                                                                    |              | 2022年11月7日       | 13時30分             | の時刻以降になり<br>ます。                  |
| SS JR駒ヶ根駅       7分         最野県駒ヶ根市東町       2分         第 2人       2人         2人       ¥800         石言       1         月       月じる         予約を変更       発着を入れ替えて予約         予約をキャンセル       3                                                                                                    |              | <b>Q</b>         |                    |                                  |
| 1-1<br>東京大<br>東京大<br>東京<br>東京<br>東京<br>東京<br>東京<br>東京<br>東京<br>東京<br>東京<br>東京                                                                                                    | S5 JI<br>長野I | R駒ヶ根駅<br>見駒ヶ根市専町 | ><br>7分<br>目目的西林明日 |                                  |
|                                                                                                    | 1-1          |                  | <b>菆</b> 長         |                                  |
| <ul> <li>  こ人 ¥800   日 「二 二 二 二 二 二 二 二 二 二 二 二 二 二 二 二 二 二 二</li></ul>                                                                                                    |              |                  |                    |                                  |
| 2人 ¥800<br>伝言<br>1 周じる<br>予約を変更<br>2 発着を入れ替えて予約<br>予約をキャンセル                                                                                                    |              |                  | ┇2人                |                                  |
| 14日<br>1 周じる<br>予約を変更<br>発着を入れ替えて予約<br>予約をキャンセル                                                                                                    |              |                  |                    | 2人 ¥800                          |
| <ol> <li>閉じる</li> <li>予約を変更</li> <li>発着を入れ替えて予約</li> <li>予約をキャンセル</li> </ol>                                                                                                    |              |                  |                    |                                  |
| <ol> <li>閉じる</li> <li>予約を変更</li> <li>発着を入れ替えて予約</li> <li>予約をキャンセル</li> </ol>                                                                                                    |              |                  |                    |                                  |
| 閉じる<br>予約を変更<br>2 発着を入れ替えて予約<br>予約をキャンセル                                                                                                    |              |                  |                    |                                  |
| <ul> <li>予約を変更</li> <li>発着を入れ替えて予約</li> <li>予約をキャンセル</li> </ul>                                                                                                    |              |                  | 閉じる                |                                  |
| 2     発着を入れ替えて予約       予約をキャンセル                                                                                                    |              |                  | 予約を変更              |                                  |
| 2<br>予約をキャンセル                                                                                                    | 0            | 発                | 着を入れ替えて            | ⊂予約                              |
| 予約をキャンセル                                                                                                    | 2            |                  |                    |                                  |
|                                                                                                    | 2            |                  | 予約をキャン             | セル                               |
|                                                                                                    |              | 4                |                    |                                  |

- 予約内容の詳細が表示されます。内容を確認した後、 トップページに戻る場合は、 「閉じる」を押してください。
- 2 このページから発着を入 れ替えて予約する場合に は「発着を入れ替えて予 約」を押して予約ください。
  - ⇒発着を入れ替えて予約す る方法の詳細は、p.29をご 確認ください。
- ③予約をキャンセルする場合には、「予約をキャンセルする場かには、「予約をキャンセル」を押してください。

4.予約の確認・キャンセル

### (4) 過去に予約した内容の確認、履歴削除

| 10:49   | ∮ <b>A</b> G |                          |                     | Ď 🍐            | Zi 🗎         |  |  |  |
|---------|--------------|--------------------------|---------------------|----------------|--------------|--|--|--|
| 予約確認/変更 |              |                          |                     |                |              |  |  |  |
|         |              |                          |                     |                |              |  |  |  |
| 予約一覧    |              | <u>次</u><br>見            | 過去の予約               |                |              |  |  |  |
|         |              |                          |                     |                | _            |  |  |  |
|         | 2022/        | <b>)</b><br>11/07        | <b>(</b> )<br>13:30 | <b>前</b><br>2人 |              |  |  |  |
|         |              |                          |                     |                | -            |  |  |  |
|         | ♀ S:<br>長    | <b>JR駒ケ恨駅</b><br>野県駒ヶ根市頭 | 東町1-1               |                |              |  |  |  |
|         | •            |                          |                     |                |              |  |  |  |
|         |              |                          |                     | <u> </u>       |              |  |  |  |
| 1       | 詳細           |                          | 履歴から                | 5削除            | 2            |  |  |  |
|         |              |                          | L                   |                |              |  |  |  |
|         |              |                          |                     |                |              |  |  |  |
|         |              |                          |                     |                |              |  |  |  |
|         |              |                          |                     |                |              |  |  |  |
|         |              |                          |                     |                |              |  |  |  |
|         |              |                          |                     |                |              |  |  |  |
| 0       |              | ~                        | Δ                   |                | -0           |  |  |  |
| 、新規予    | 約予           | ▲▲<br>約確認/変更             | 設定                  | サー             | <b>ビ</b> ス情報 |  |  |  |
|         |              |                          |                     |                |              |  |  |  |
|         |              |                          |                     |                |              |  |  |  |

- 過去に予約した内容を確認したい場合は、「詳細」
   を押してください。予約の詳細が表示されます(p.33 参照)。
- 2過去の予約を履歴から削除したい場合、「履歴から削除」を押してください。

## 4.予約の確認・キャンセル

### (5) 過去の予約履歴で予約

10:47 🗿 🗛 G x 🔨 🎽  $\bigcirc$ 予約が完了しました。 予約番号: 2022-11-07-QRMPRW772 最初の利用者をお 迎えに行く時間。  $\bigcirc$ 実際のお迎えはこ 13時30分 2022年11月7日 の時刻以降になり ます。 • 0 S5 JR駒ヶ根駅 7分 長野県駒ヶ根市東町 最長所要時間見込 1-1 伝言 閉じる 履歴から予約 発着を入れ替えて予約 予約をキャンセル <

- ①予約内容の確認後、前の ページに戻りたい場合は、 「閉じる」を押してください。
- 2過去の予約履歴と同じ内 容で「こまタク」を予約した い場合は、「履歴から予 約」を押してください。
- ③過去の予約履歴と同じ内 容の発着を入れ替えて予 約したい場合は「発着を入 れ替えて予約」を押してく だい。

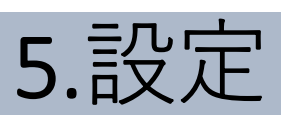

## 5.設定

### (1)こまタク接近通知の設定

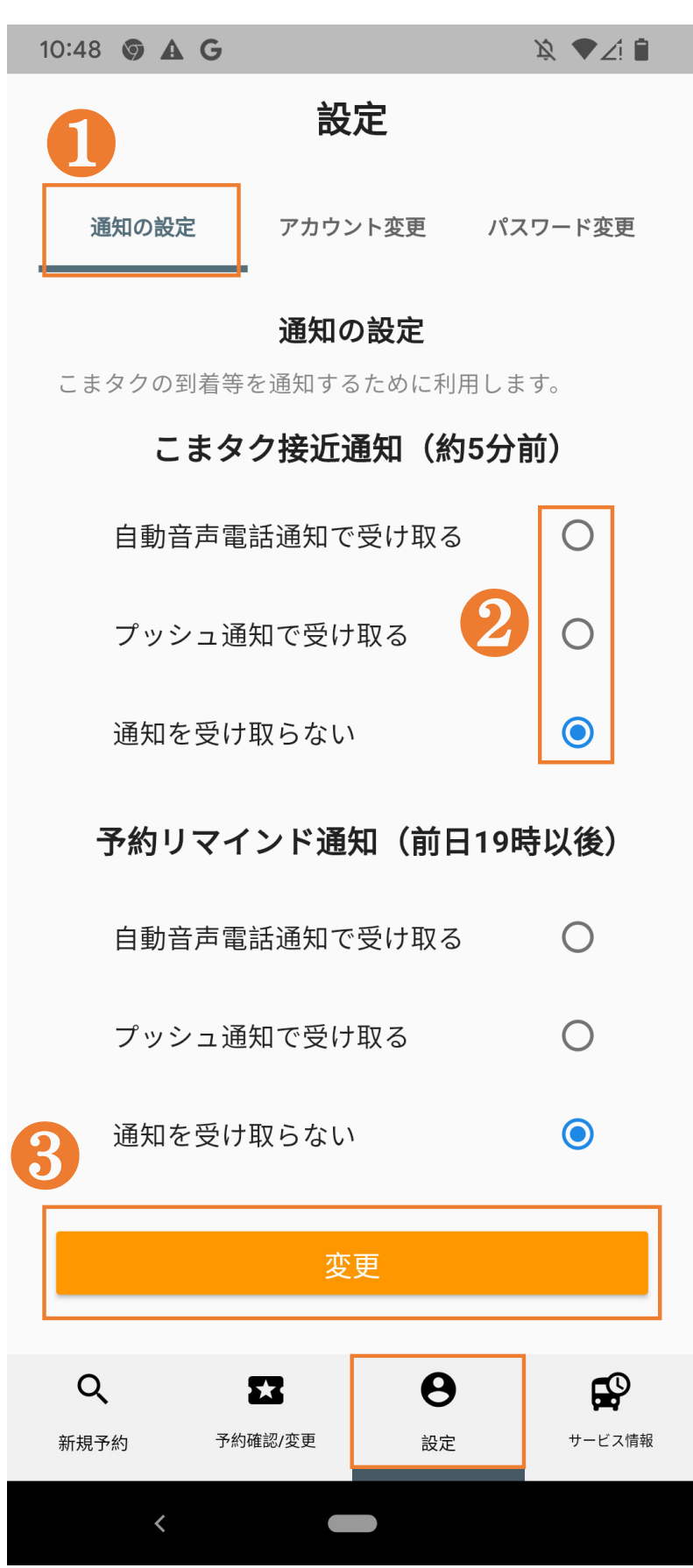

 通知の設定変更画面に進 みます。

23つの中からご希望の通知 方法を選択してください。

※ こまタク接近通知は、 「通知を受け取る」と設定し た場合でも、車両状況によ り通知が届かない場合が あります。

### ❸「変更」を押して、変更を完 了します。

## 5.設定

### (3) 予約リマインド通知の設定

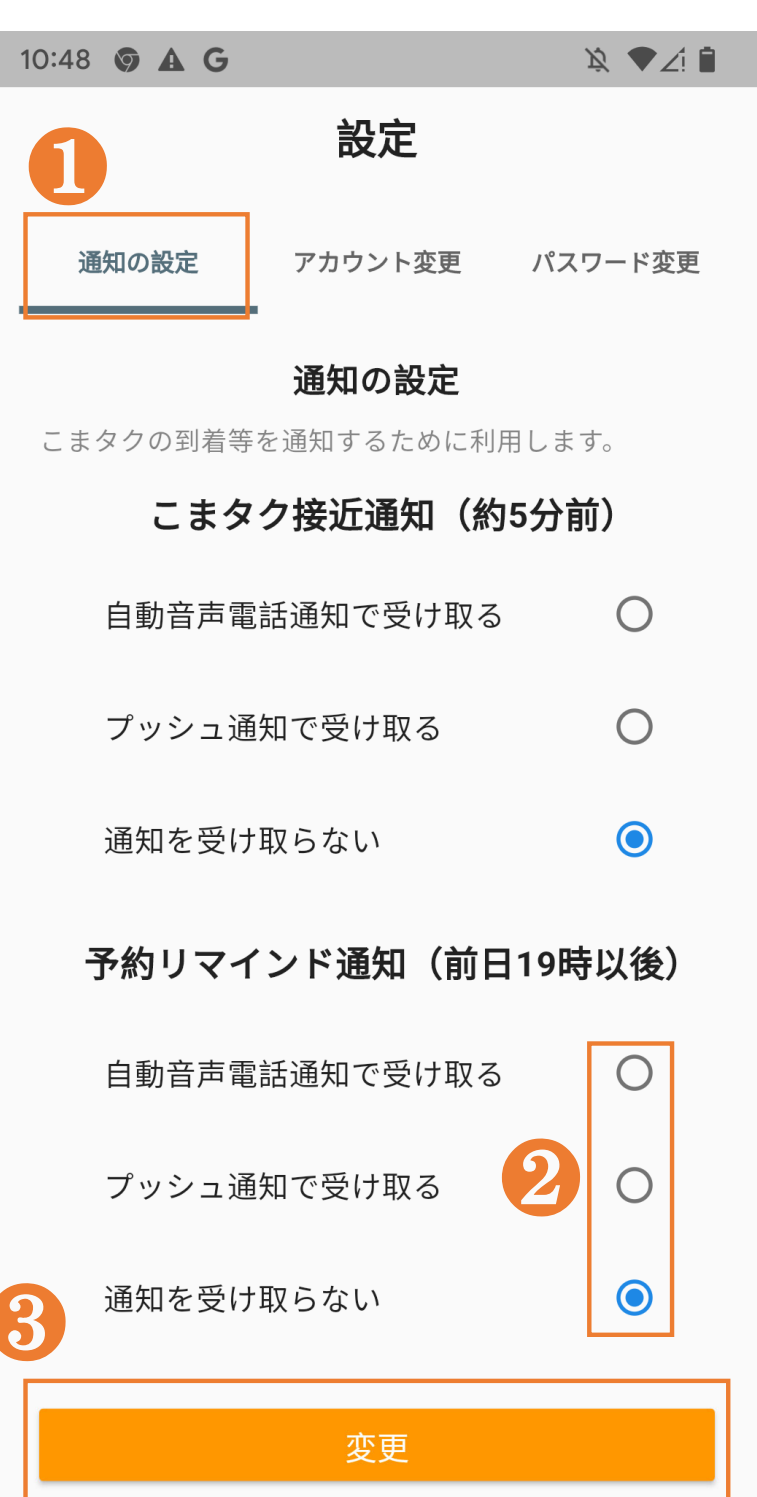

 Q
 SS
 O

 新規予約
 予約確認/変更
 設定
 サービス情報

 通知の設定変更画面に進 みます。

- 23つの中からご希望の通知 方法を選択してください。リ マインド通知は、翌日の乗 車予定時刻を、前日(午後 7時以降)にお知らせします。
- ③「変更」を押して、変更を完 了します。

## 5.設定

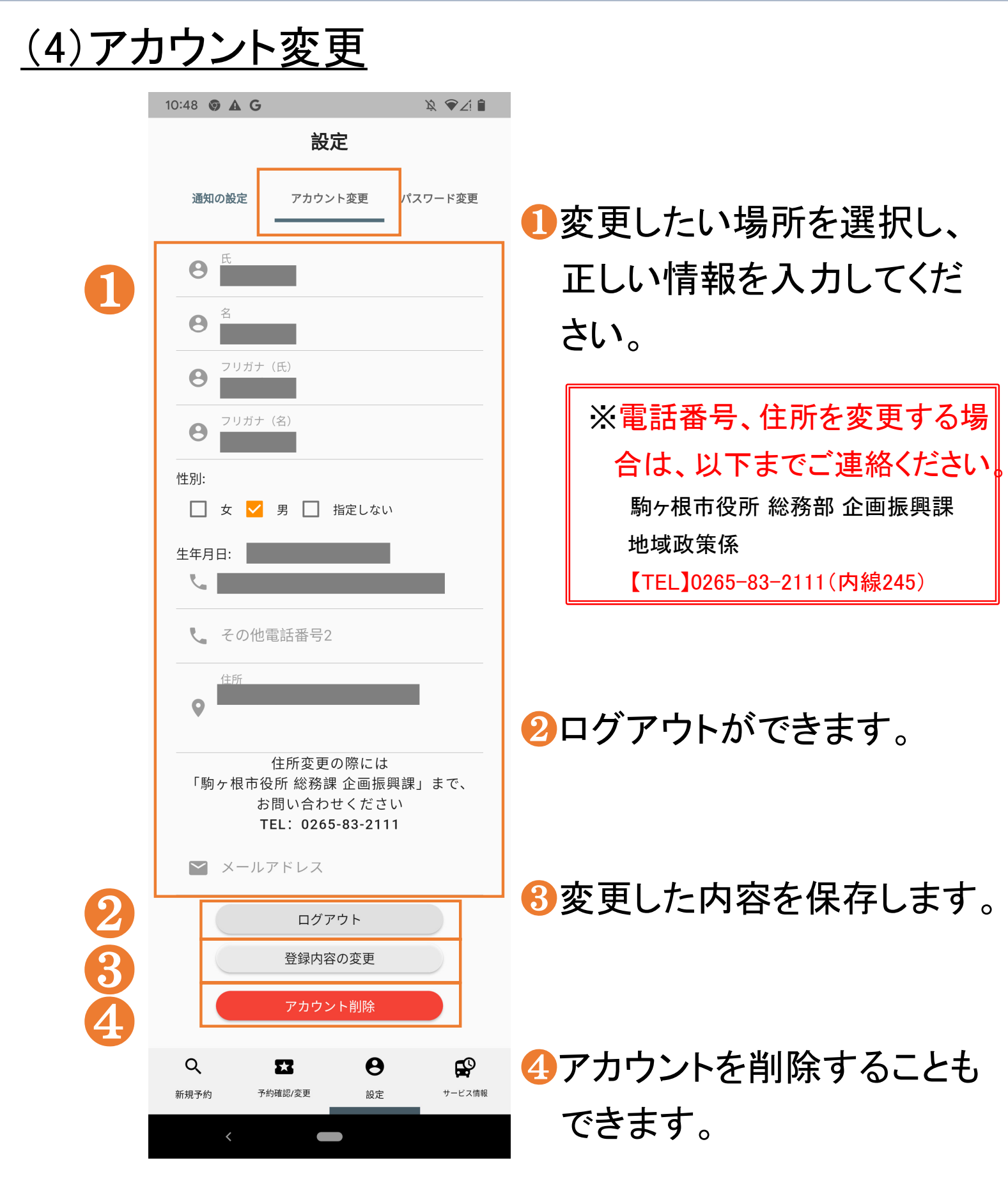

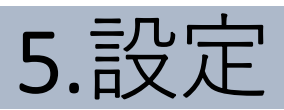

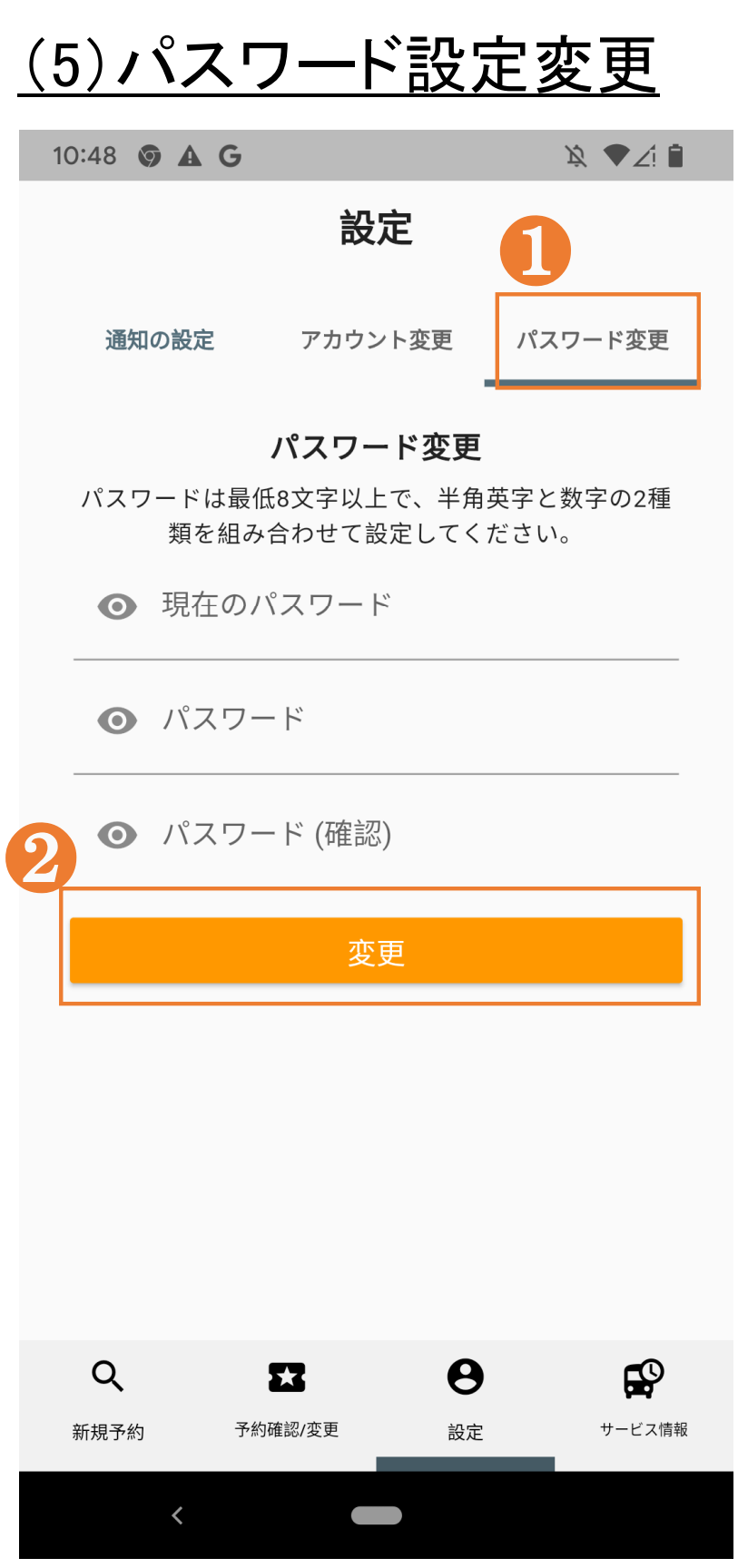

# パスワードを変更すること も可能です。

### 2変更ボタンを押すことで、 変更内容を保存します。

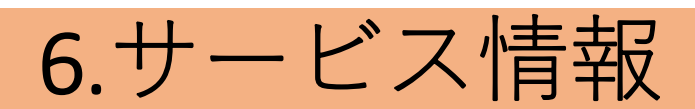

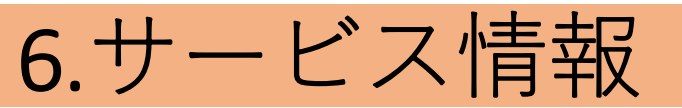

## <u>(1)サービス情報</u>

| 1 | 0:48 🗑 🛦 G 🕅 🕅 🎘 🗣     | 21 |
|---|------------------------|----|
|   | 受付センター                 |    |
|   | <b>L</b> 050-3503-4070 |    |
|   | 土日・祝日を除く08: 30~16: 3   | 0  |
| 2 | お知らせ                   | >  |
| 3 | 利用規約                   | >  |
| 4 | プライバシーポリシー             | >  |
| 5 | お問い合せ                  | >  |

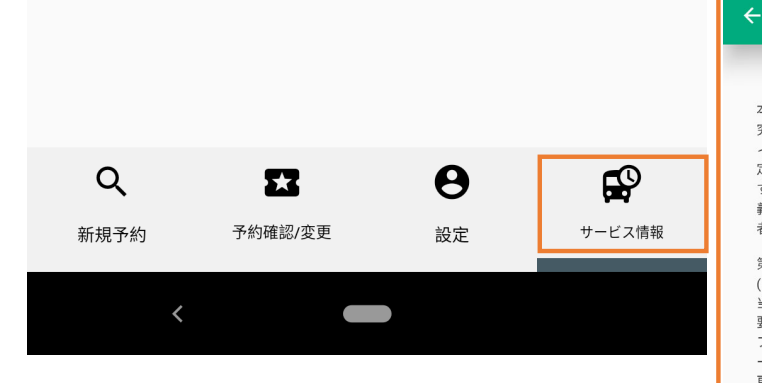

- 受付センターの番号です。
   電話でも予約することが可能です。
   アプリ内のお知らせ通知がこちらに表示されます。
   利用規約の記載があります。
   プライバシーポリシーの記載があります。
- 5こまタク・アプリに関する問い合わせ先が記載されています。

\\$ ₹∠! 🗎

本利用規約(以下、本規約)は、株式会社建設技術研 究所(以下、当社)が提供するオンデマンドモビリテ ィサービスに係る本アブリケーション(第1条第1号で 定義します。)及び本サイト(第1条第2号で定義しま す。)により提供される本サービス(第1条第3号で定 義します。)をご利用になるすべての方(以下、利用 者)と当社との間に適用されます。

利用規約

#### 第1条(定義) (1)本アプリケーション

10:49 💿 🗛

当社が利用者に対して本サービスを提供するために必要な「シティ Mobi」という名称のアプリケーションソフトウェアをいいます。理由の如何を問わずアプリケーションの名称又は内容が変更された場合は、当該変更後のものを含みます。 (2)本サイト

当社が利用者に対して本サービスを提供するために必要な「シティ Mobi」のWEBサイトをいいます。理由の 如何を問わすWEBサイトの名称又は内容が変更された 場合は、当該変更後のものを含みます。 (3)本サービス

当社が本アプリケーション及び本サイトにより提供す るサービスの総称をいいます。サービスには、ログイ ン、アカウント登録、乗車予約、乗車人数設定、お気 に入り設定、予約確認/変更、通知の設定、位置情報の 設定などを含みますが、この限りではありません。 (4)乗車時間枠 海送サービスは乗合い方式のため、「希望乗車時間」

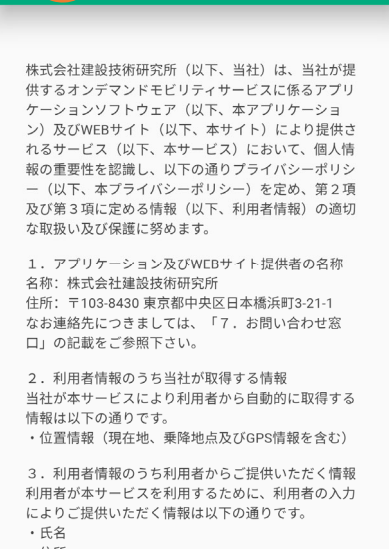

・住所 ・生年月日

・性別

10:49 💿 🗛 G

←4−プライバシーポリシー

\\$ ♥∠! 🗎

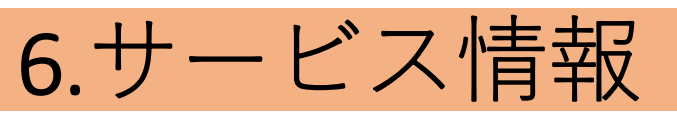

## <u>(2)お知らせ</u>

| 10:48 🧿 🗛               | G                 | ¥ <b>*</b> ∠i <b>i</b>                    |                   |                                 |      |
|-------------------------|-------------------|-------------------------------------------|-------------------|---------------------------------|------|
|                         | 受付センタ             | 2—                                        | <mark>0</mark> 77 | パリ内のお知らせ                        | ±通知  |
|                         | <b>%</b> 050-3503 | 8-4070                                    | がこ                | こちらに表示され                        | ぃます。 |
| <b>2<sup>土日・;</sup></b> | 祝日を除く08:          | 30~16:30                                  |                   |                                 |      |
| お知らせ                    |                   | >                                         |                   |                                 |      |
| 利用規約                    |                   | >                                         |                   |                                 |      |
| プライバ                    | シーポリシー            | >                                         | 10:48             | <b>∋</b> ▲ G                    | ∠! ∎ |
| お問い合                    | せ                 | >                                         | <                 | お知らせ                            |      |
|                         |                   |                                           | ¢                 | お知らせのテストです。<br>2022/02/23 00:42 |      |
|                         |                   |                                           |                   |                                 |      |
|                         |                   |                                           |                   |                                 |      |
| 0                       | <b>6</b> .2       | 0                                         |                   |                                 |      |
| 新規予約                    | 予約確認/変更           | 日本         日本           設定         サービス情報 |                   |                                 |      |
| <                       |                   |                                           |                   |                                 |      |
|                         |                   |                                           |                   |                                 |      |
|                         |                   |                                           |                   | <                               |      |

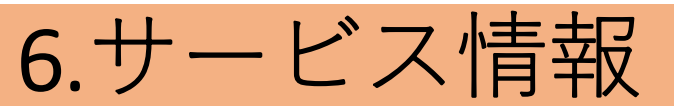

### <u>(3)お問い合わせ</u>

![](_page_44_Figure_2.jpeg)

# 6お問い合わせ先が記載されています。

![](_page_44_Picture_4.jpeg)